# Forsta

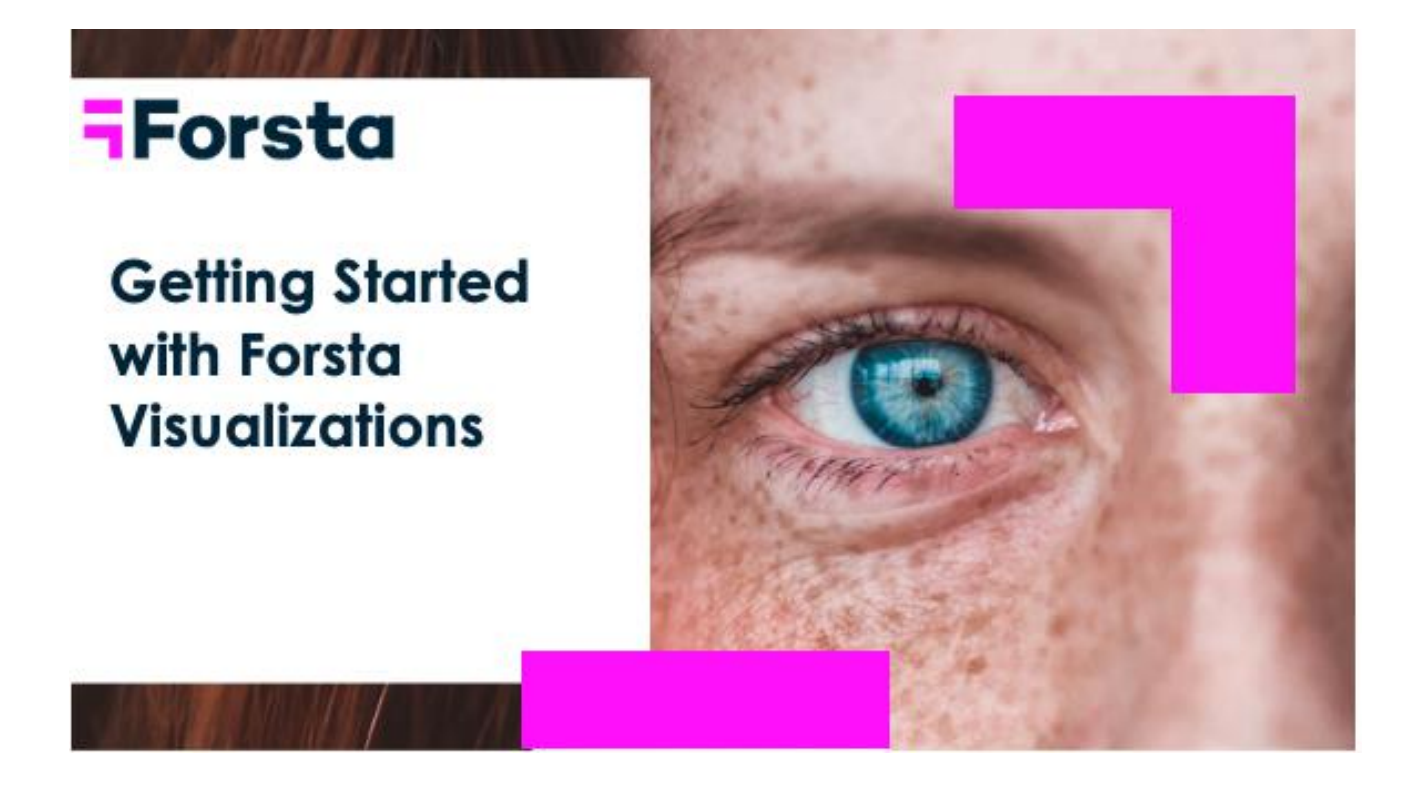

#### About Forsta

Forsta is the new frontier of Customer Experience and Market Research Technology. Formed in 2021 via the merger of industry leaders Confirmit and FocusVision, our global company powers the richest and most comprehensive set of research and insights solutions, spanning CX, enterprise feedback management, VoC, VoE, Qual, Quant, Data Visualization and more. Forsta's extensive set of market-leading tools, including the award-winning Dapresy data visualization and reporting suite, combined with the expert guidance of our seasoned data and insights professionals, empower decision-makers to drive business impact based on truly deeper customer understandings. Founded in the Nordics, Forsta means "to understand" in Swedish. Visit <u>www.Forsta.com</u> for more information.

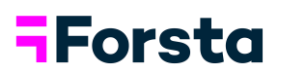

# Contents

| Logging into Forsta Visualizations        | 3  |
|-------------------------------------------|----|
| Accessing a Forsta Visualizations Project | 4  |
| Variable Administration                   | 5  |
| Global Text Changes                       | 6  |
| Edit Answer Options and Create Nets       | 6  |
| Create Nets                               | 8  |
| Assign Colors                             | 9  |
| Create Color Templates                    | 10 |
| Create New Variables                      | 11 |
| Create Weights                            | 14 |
| Apply Filters                             | 17 |
| Add Portal Tabs                           | 18 |
| Front End StoryTeller (Dashboard)         | 19 |
| Object Types                              | 20 |
| Chart Creation                            | 21 |
| Table set up                              | 28 |
| Respondent Table set up                   | 28 |
| Word Cloud                                | 29 |
| Dynamic Icon/shape                        | 30 |
| Slide layout and formatting               | 32 |
| Applying Filters                          | 33 |
| Creating Templates                        | 34 |
| Front End StoryCreator (PPT Automation)   | 35 |
| Front End Cross table tool                | 42 |
| Additional Information                    | 48 |

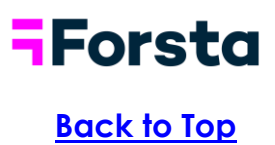

## Logging into Forsta Visualizations

- Access Forsta Visualizations by navigating to the URL provided to you
- Input the username that was provided to you
- Set your own password upon login, by following these steps:
  - a) Click "Forgot Password" on the login page.
  - b) Enter your username into the field that displays on the "Forgot Password" page
  - c) The system will send an email with a link to reset/create your password. If you don't see the email within a few minutes, please check your other/spam/junk folder(s)

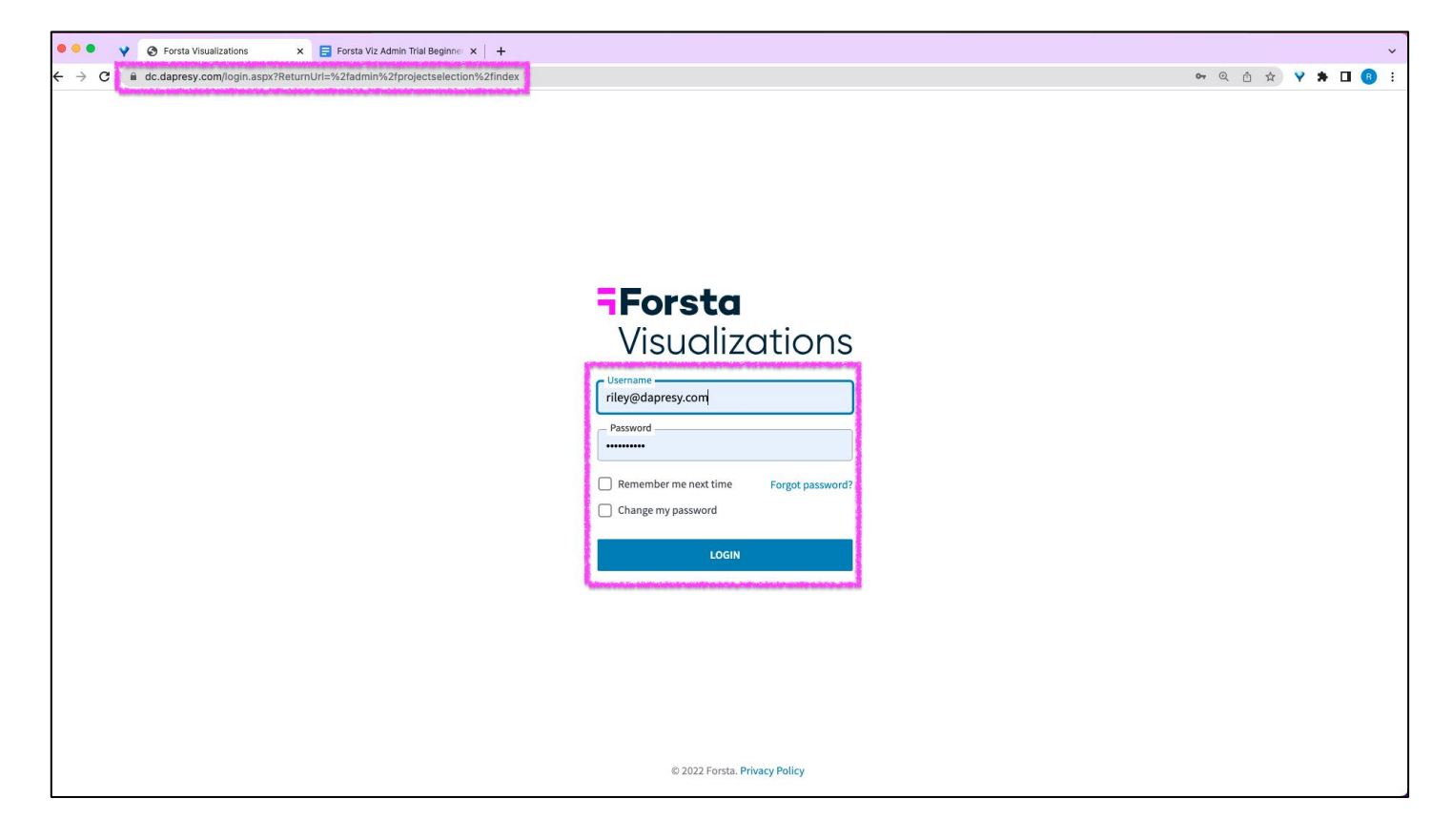

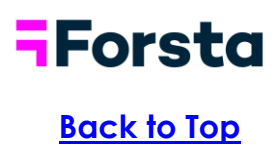

### **Accessing a Forsta Visualizations Project**

Easily review your survey and check each question for errors before it goes live. Use the survey testing system to check logic, skip paths, question settings and text.

- When you first log in, you will be brought to your Project Selection page where you will see a list of your distributed or "live" projects. If you click into one of these projects, you will be brought to the reporting side of the project
- To access the "back end" of Forsta Visualizations, click the Administrate button in the top right corner

|                               | lions                        |                                 | ADMINISTRATE  | LOGOUT |
|-------------------------------|------------------------------|---------------------------------|---------------|--------|
|                               |                              |                                 |               |        |
| Select a project below to see | e reports based on your acce | ess rights                      |               |        |
| PROJECT                       | LEVEL 1                      | LEVEL 2                         | LEVEL 3       |        |
| danresy demo 2021             | ٩,                           | ٩) (                            | Q)            | Q,     |
|                               | No Selection                 | ✓No Selection                   | ✓No Selection | ~      |
| DAPRESY DEMO 2021_Jilliane    | Dapresy                      | Demos                           | 2021          |        |
| DAPRESY DEMO 2021             | Dapresy                      | Demos                           | 2021          |        |
|                               |                              | 1 of 1 Showing 10 rows per page |               |        |

- Clicking the Administrate button brings you to a list of all projects, both distributed and undistributed, and from here, you can click into a project to access the back end
- This is also where you can choose to Copy or Delete projects by clicking the three dots on the far right

| Proje          | cts                           |       |                       |           |            |              |            |           |       |        |       |                |    |   |
|----------------|-------------------------------|-------|-----------------------|-----------|------------|--------------|------------|-----------|-------|--------|-------|----------------|----|---|
| New proje      | ect + 🗠 Download project list |       |                       |           |            |              |            |           |       |        |       |                |    |   |
| Folder level 1 |                               | ~     | Folder level 2        |           |            | Folder level | 3          |           |       | Search |       |                | Q, | Ш |
| ID 🔻           | PROJECT CODE                  | PROJE | CT NAME               | STATUS    | CREATED    | BY           | DATE CREAT | ED ACTIVE | USERS | LOCKED | CUST  | OMER           |    |   |
| Q              | Q                             | dapre | sy demo 2021          | Ŷ         | •          | Q            |            | ٩)        | Q)    |        | •     |                | ~  |   |
| 113589         | DAPRESY DEMO 2021_Jilliane    | DAPRE | SY DEMO 2021_Jilliane | Draft     | Riley@dapr | esy.com      | 2021-09-23 |           |       |        | Dap a | Open           |    |   |
| 55255          | DAPRESY DEMO 2021             | DAPRE | SY DEMO 2021          | Published | Riley@dap  | esy.com      | 2021-03-08 |           |       |        | Dap e | Copy<br>Delete |    | : |

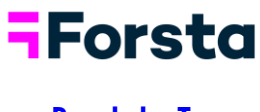

#### Back to Top

#### Variable Administration

- Once you click into a project, the tool bar at the top of the project shows you all the different functions and modules that can be accessed in Forsta Visualizations.
- Most of your time will be spent in the "Questions" page.

| Forsta Visualizations                          |                                             | Project Admins/Customers | System settings                            | $\bowtie$  | Release notes Knowledge base Home / Logout |
|------------------------------------------------|---------------------------------------------|--------------------------|--------------------------------------------|------------|--------------------------------------------|
| Active Project: 444914 - 444914 - Forsta Viz D | Demo                                        |                          |                                            |            |                                            |
| Projects                                       | view reports                                |                          |                                            |            |                                            |
| Start Project Settings Data Q                  | Questions & Answers Reporting Objects Porta | al Design Users          |                                            |            | ٩                                          |
| Data Questions Portal tabs Rep                 | Project<br>Settings                         |                          |                                            |            |                                            |
| Questions                                      |                                             |                          |                                            |            |                                            |
| Save Create new variable                       |                                             |                          |                                            |            | Meta data processing template              |
|                                                |                                             |                          |                                            |            |                                            |
| Q Search and Replace texts                     | lor - 🕲 Deactivate 🛄 Question blocks -      |                          |                                            |            |                                            |
| Select All 0 selected                          |                                             |                          |                                            |            |                                            |
| ORD A CODE                                     | TEXT                                        | ТҮРЕ СС                  | DLOR ANSWER BLOCK                          | FILTER FIL | TER TEXT                                   |
| Q Q                                            | Q                                           | \$                       | Q                                          |            | Q                                          |
| 1 > Country                                    | BgCountry                                   | % Single                 | United States/Canada                       | T          | <u>ش</u>                                   |
| 🗄 2 💙 City                                     | BgCity                                      | % Single                 | Boston/Chicago/Los Angeles                 | T          | <del>血</del>                               |
| III 3 > BgSubscrType                           | Prepaid or Postpaid                         | % Single                 | Prepaid/Postpaid                           | T          | <b></b>                                    |
| 🗄 4 🔰 BgAgegroup                               | Age group                                   | 𝔅 Single                 | 15-24/25-34/35-44                          | T          | 節                                          |
| 5 > BgGender                                   | Gender                                      | % Single                 | Male/Female                                | T          | <b>b</b>                                   |
| 6 > BgIncome                                   | Household Income                            | % Single                 | Less then 25 000/25 000-35 000 Euro/35 001 | T          | 面                                          |
| 37 > BrAwaToM                                  | Brand awareness Top of mind                 | % Single                 | Dapresy Telecom/Four/Swedish Telecom       | T          | ŵ                                          |
| 🗄 8 🔉 BrAwalM                                  | Brand awareness In mind                     | Ø Multi                  | Dapresy Telecom/Four/Swedish Telecom       | T          | 面                                          |
| # 9 > AwaAdRecToM                              | Advertising awareness Top of mind           | % Single                 | Dapresy Telecom/Four/Swedish Telecom       | T          | <del>血</del>                               |
| 10 > AwaAdRecIM                                | Spontaneous advertising awareness - In mind | 🛞 Multi                  | Dapresy Telecom/Four/Swedish Telecom       | T          | <del>血</del>                               |
| 11 > Cons1                                     | Brand Consideration - Dapresy Telecom       | % Single                 | 1 Not at all likely/2/3                    | T          | □                                          |
| :: 12 > Cons2                                  | Brand Consideration - Four                  | % Single                 | 1 Not at all likely/2/3                    | T          | Ê                                          |

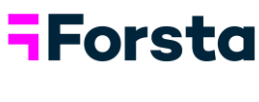

# Global Text Changes

• Double click into any of the question labels in the "Text" column to make manual text edits

| Start         | Project Settings Data        | Questions & Answers Report       | ing Objects Portal  | Design Users            |       |                            |                    | ٩                             |
|---------------|------------------------------|----------------------------------|---------------------|-------------------------|-------|----------------------------|--------------------|-------------------------------|
| Data          | Questions Portal tabs        | Report users Project<br>Settings |                     |                         |       |                            |                    |                               |
| Quest<br>Save | tions<br>Create new variable |                                  |                     |                         |       |                            |                    | Meta data processing template |
| Q Sear        | rch and Replace texts 🚔 (    | Color - ③ Type - 丁 Set           | as filters 🛛 ጰ Dead | ctivate D Question bloc | ks 👻  |                            |                    |                               |
| 🖂 Seleo       | t All 1 of 52 selected       | d                                |                     |                         |       |                            |                    |                               |
| ORD           | CODE                         | ТЕХТ                             |                     | ТҮРЕ                    | COLOR | ANSWER BLOCK               | FILTER FILTER TEXT |                               |
|               |                              |                                  | ٩                   | \$                      |       |                            | Q) V               | Q,                            |
|               | > Country                    | BgCountry                        |                     | Single                  |       | United States/Canada       | Ţ                  | ۵                             |
| 2             | > City                       | BgCity                           |                     | 𝔅 Single                |       | Boston/Chicago/Los Angeles | T                  | 曲                             |
| :: 3          | > BgSubscrType               | Prepaid or Postpaid              |                     | % Single                |       | Prepaid/Postpaid           | T                  | 血                             |
|               | > BgAgegroup                 | Age group                        |                     | <sup>⊗</sup> Single     |       | 15-24/25-34/35-44          | T                  | 血                             |
| ii 5          | > BgGender                   | Gender                           |                     | <sup>𝔅</sup> Single     | ٠     | Male/Female                | T                  | ŵ                             |

• Also, use the "Search and Replace Texts" function to bulk select multiple variables and change or remove repeating text elements

#### Edit Answer Options and Create Nets

- Click into any of the answer options in the "Answer Block" column to open your Answer window
- Make changes to your answer labels by double clicking into the text in the "Answer Text" column or use the "Search and Replace Texts" function to bulk select multiple answers and change or remove repeating text elements
- Change the order of your answers by dragging and dropping or typing in the numeric order in the "Order column"
- Change colors

# **-**Forsta

| Save      | Cre<br>and I | Replace texts 🛭 🍣 C | Color - 🕲 Deactivate 📴 Question blocks -    |           |         |                                            |        | L           | Meta data processing te |
|-----------|--------------|---------------------|---------------------------------------------|-----------|---------|--------------------------------------------|--------|-------------|-------------------------|
| Select Al | ı            | 0 selected          |                                             |           |         |                                            |        |             |                         |
| ORD 🔺     |              | CODE                | TEXT                                        | TYPE      | COLOR   | ANSWER BLOCK                               | FILTER | FILTER TEXT |                         |
| Q,        |              | Q                   | Q                                           | )         |         | Q)                                         | ~      |             | Q                       |
| 1         | >            | Country             | BgCountry                                   | % Single  |         | United States/Canada                       | T      |             |                         |
| 2         | >            | City                | BgCity                                      | % Single  |         | Boston/Chicago/Los Angeles                 | T      |             |                         |
| 3         | >            | BgSubscrType        | Prepaid or Postpaid                         | % Single  |         | Prepaid/Postpaid                           | T      |             |                         |
| 4         | >            | BgAgegroup          | Age group                                   | % Single  |         | 15-24/25-34/35-44                          | T      |             |                         |
| 5         | >            | BgGender            | Gender                                      | % Single  |         | Male/Female                                | T      |             |                         |
| 6         | >            | BgIncome            | Household Income                            | % Single  |         | Less then 25 000/25 000-35 000 Euro/35 001 | T      |             |                         |
| 7         | >            | BrAwaToM            | Brand awareness Top of mind                 | % Single  |         | Dapresy Telecom/Four/Swedish Telecom       | T      |             |                         |
| 8         | >            | BrAwalM             | Brand awareness In mind                     | Multi     |         | Dapresy Telecom/Four/Swedish Telecom       | T      |             |                         |
| 9         | >            | AwaAdRecToM         | Advertising awareness Top of mind           | % Single  | •       | Dapresy Telecom/Four/Swedish Telecom       | T      |             |                         |
| 10        | >            | AwaAdRecIM          | Spontaneous advertising awareness - In mind | Multi     | 0       | Dapresy Telecom/Four/Swedish Telecom       | T      |             |                         |
| 11        | ) >          | Cons1               | Brand Consideration - Dapresy Telecom       | % Single  | $\circ$ | 1 Not at all likely/2/3                    | T      |             |                         |
| 12        | >            | Cons2               | Brand Consideration - Four                  | % Single  |         | 1 Not at all likely/2/3                    | T      |             |                         |
| 13        |              | Cons3               | Brand Consideration - Swedish Telecom       | 90 Single |         | 1 Not at all likely/2/3                    |        |             |                         |

# Answer Block 1 Not at all likely/2/3 🖍

𝘵 Cons1 - Brand Consideration - Dapresy Telecom

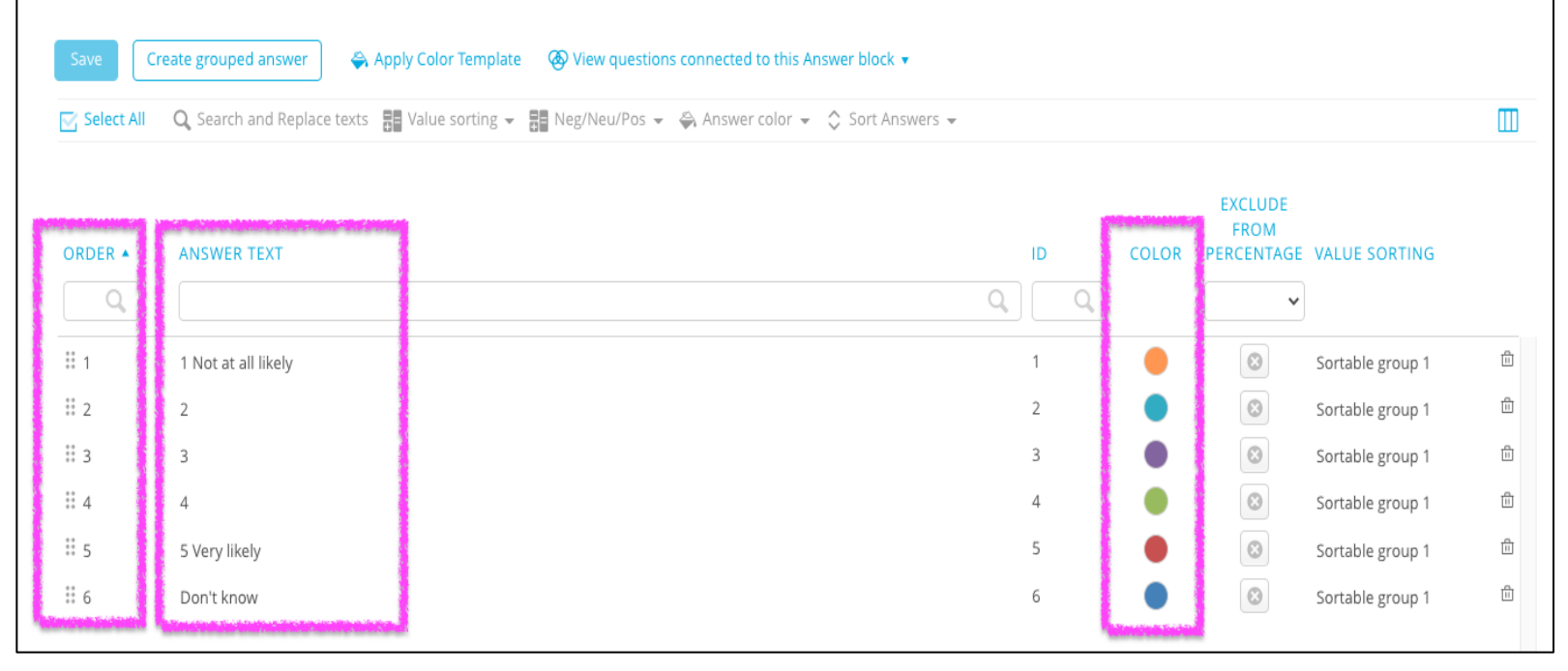

Х

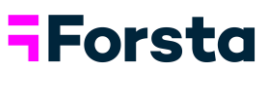

#### Create Nets

• Within the answer window you can also create nets by clicking "Create Grouped Answer", give your net a label, and check off which answers should compose the net

| Answe        | r Block 1 Not at all likely/2/3 🖍                                          |                                          |                                                                                                    |           |
|--------------|----------------------------------------------------------------------------|------------------------------------------|----------------------------------------------------------------------------------------------------|-----------|
| 😵 Cons1      | - Brand Consideration - Dapresy Telecom                                    |                                          |                                                                                                    |           |
| Save         | reate grouped answer 🔗 Apply Color Template 🛛 🛞 View questions connected t | o this Answer block 🔻                    |                                                                                                    |           |
| 💟 Select All | 🔍 Search and Replace texts 🚦 Value sorting 👻 📑 Neg/Neu/Pos 👻 🖨 Answer      | color 👻 🗘 Sort Answe                     |                                                                                                    |           |
|              |                                                                            |                                          |                                                                                                    |           |
| ORDER A      | ANSWER TEXT                                                                |                                          |                                                                                                    |           |
| ** 1         | 1 Not at all likely                                                        |                                          |                                                                                                    |           |
| 2            | 2                                                                          | Croata                                   |                                                                                                    |           |
| ÷ 4          | 4                                                                          | Create                                   | grouped ans                                                                                                    | wer       |
| ÷ 5          | 5 Very likely                                                              | Save                                     |                                                                                                    |           |
| ** 0         | DOLENIOW                                                                   | Answer tex                               | t                                                                                                    |           |
|              |                                                                            | Т2В                                      |                                                                                                    |           |
|              |                                                                            | Color 🔴                                  | the state of the state of the s |           |
|              |                                                                            | Negativ                                  | e   Neutral                                                                                                    | Opositive |
|              |                                                                            | Select answ                              | wers<br>KISTING AND FUTURE ANSV                                                                                                    | VERS      |
|              |                                                                            | 1 Not a                                  | t all likely                                                                                                    |           |
|              |                                                                            |                                          |                                                                                                    |           |
|              |                                                                            | <ul><li>✓ 4</li><li>✓ 5 Very I</li></ul> | ikely                                                                                                    |           |
|              |                                                                            | 🗌 Don't ki                               | now                                                                                                    |           |

- Shared Answer Blocks
  - Forsta Visualizations groups questions together that share the same answer blocks - meaning a change you make once, will apply to every question that uses the same answer list

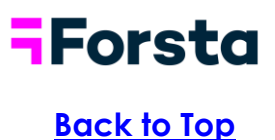

### Assign Colors

 Colors can be assigned to questions or answers. To change a color assigned to a question, click the color next to the variable from the Questions page. To change a color assigned to an answer, click the color next to the answer option from the Answer block window. Choose from standard colors or from the color templates option.

| Questio     | ns                      |                                             |            |            |                             |                    |                               |
|-------------|-------------------------|---------------------------------------------|------------|------------|-----------------------------|--------------------|-------------------------------|
| Save        | Create new variable     |                                             |            |            |                             |                    | Meta data processing template |
| Q Search    | and Replace texts 🛛 🐥 ( | Color - ③ Type - ▼ Set as filters ⑧ D       | Deactivate | •          | Standard Template           |                    |                               |
| 🖂 Select Al | 1 of 52 selected        | 1                                           |            |            |                             |                    | Ξ                             |
| ORD 🔺       | CODE                    | TEXT                                        | ТҮРЕ       | сого       |                             | FILTER FILTER TEXT |                               |
| Q           | Q                       | ) ( C                                       |            |            |                             | Q, v               | Q                             |
| ⊞ 1         | > Country               | BgCountry                                   | Single     | 0          |                             | T                  | ۵                             |
| ii 2        | > City                  | BgCity                                      | % Single   |            | More colors                 | T                  | 田                             |
| ii 3        | > BgSubscrType          | Prepaid or Postpaid                         | % Single   |            | HEX # F79647                | T                  | ⑪                             |
| ii 4        | > BgAgegroup            | Age group                                   | % Single   |            | RGB 247 150 71              | T                  | ⑪                             |
| ii 5        | > BgGender              | Gender                                      | % Single   |            | HSL 27 92 62                | T                  | 田                             |
| 6           | > BgIncome              | Household Income                            | % Single   |            |                             | 0 Euro/35 001      | Ē                             |
| :: 7        | > BrAwaToM              | Brand awareness Top of mind                 | % Single   | $\bullet$  | Dapresy Telecom/Four/Swedis | h Telecom          | ۵.<br>ا                       |
|             | > BrAwalM               | Brand awareness In mind                     | 🛞 Multi    |            | Dapresy Telecom/Four/Swedis | h Telecom          | ⑪                             |
|             | > AwaAdRecToM           | Advertising awareness Top of mind           | % Single   | $\bullet$  | Dapresy Telecom/Four/Swedis | h Telecom          | ⑪                             |
| ii 10       | > AwaAdRecIM            | Spontaneous advertising awareness - In mind | 👁 Multi    | $\bigcirc$ | Dapresy Telecom/Four/Swedis | h Telecom          | Ê                             |
| ii 11       | > Cons1                 | Brand Consideration - Dapresy Telecom       | % Single   |            | 1 Not at all likely/2/3     | T                  | 臣                             |
| iii 12      | > Cons2                 | Brand Consideration - Four                  | % Single   |            | 1 Not at all likely/2/3     | T                  | Û                             |

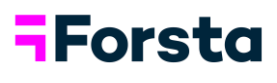

#### Create Color Templates

- To create or edit your color template, go to the "Project Settings tab", and click into "Layouts and Formats" and "Color Templates"
- Change existing colors in the template or add in new groups or categories
   of colors
- Click <u>here</u> to learn more about color management

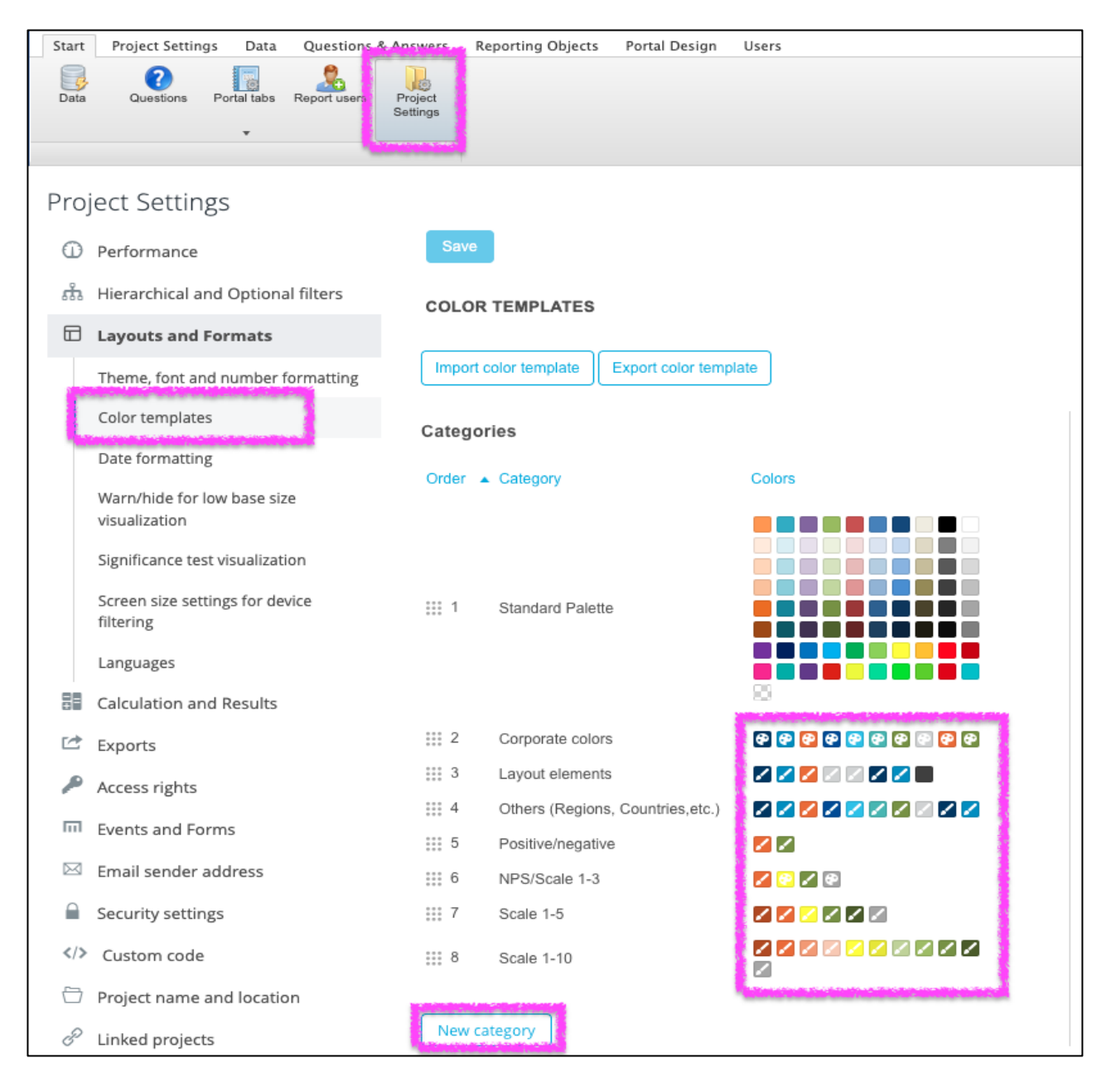

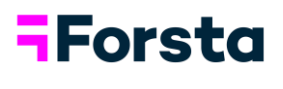

#### Create New Variables

• Create a new variable by clicking "Create new variable" at the top of the Questions page

| Start  | Project Setti | ngs Data    | Questions & / | Answers             | Reporting Objects | Portal Design | Users |       |                            |    |        |             | Q                             |
|--------|---------------|-------------|---------------|---------------------|-------------------|---------------|-------|-------|----------------------------|----|--------|-------------|-------------------------------|
| Data   | Questions     | Portal tabs | Report users  | Project<br>Settings |                   |               |       |       |                            |    |        |             |                               |
|        |               | •           |               |                     |                   |               |       |       |                            |    |        |             |                               |
| Ques   | tions         |             |               |                     |                   |               |       |       |                            |    |        |             |                               |
| Save   | Create n      | ew variable | 1             |                     |                   |               |       |       |                            |    |        |             | Meta data processing template |
| Q, Sea | rch and Repla | ce texts 🗳  | Color 👻 🔇     | Deactivate          | Question bloc     | ks 🝷          |       |       |                            |    |        |             |                               |
| 🔀 Sele | ctAll 0s      | elected     |               |                     |                   |               |       |       |                            |    |        |             |                               |
| ORD    | ▲ CO          | DE          | TEXT          |                     |                   | TYPE          |       | COLOR | ANSWER BLOCK               |    | FILTER | FILTER TEXT |                               |
|        |               | Q           |               |                     |                   | Q             | 0     |       |                            | Q) | ~      |             | Q,                            |
| ⊞ 1    | > Co          | untry       | BgCountry     |                     |                   | % Sing        | le    |       | United States/Canada       |    | T      |             | ±                             |
| ∷ 2    | > City        | 1           | BgCity        |                     |                   | % Sing        | le    |       | Boston/Chicago/Los Angeles |    | T      |             | Ē                             |
| ∷ 3    | > BgS         | SubscrType  | Prepaid or F  | Postpaid            |                   | % Sing        | le    |       | Prepaid/Postpaid           |    | T      |             | 血                             |

• This brings you to a window that shows the different options available for creating new variables

| Cre | eate new variable ×                                                                                                    |
|-----|----------------------------------------------------------------------------------------------------|
| Ħ   | <b>COMPUTE A NEW VARIABLE WITH EXPRESSIONS</b><br>Build your own variables such as new segments and target groups. For each compute choose the number of<br>answer options required and build expressions to populate them. Expressions support logical and arithmetic<br>operators for value creation.                                                                                             |
| å   | MERGE VARIABLES TO A MULTIPLE CHOICE VARIABLE<br>Merge variables with matching answer lists to create new multiple choice variables. As an example "Total" or<br>"In mind" awareness variables can easily be created if the selected data contains each mentioned brand in<br>the survey (like 1st mentioned brand, 2nd mentioned brand, 3rd mentioned brand etc.).                                 |
| x   | MERGE VARIABLES TO AN INDEX VARIABLE<br>Create an Index variable based on multiple questions. The result of an Index is the mean value of the ingoing<br>questions. The index can be calculated on respondent level or be an aggregated mean of the ingoing<br>questions which allows assigning different weights, so a question can have more or less impact on the index<br>than other questions. |
| 9   | ADD INPUT VARIABLE<br>Input variables are used in Form reports to store user defined data, for example, the logged action and<br>findings in a customer follow-up process. Input variables can be empty or built with expressions to populate<br>them with predefined data. Expressions support logical and arithmetic operators for value creation.                                                |
| 52  | <b>CREATE WEIGHT</b><br>Weights can be used in calculations within the system. You can create weights based on static groups or<br>dynamically depending on imported data. You can also base your created weight on R.I.M.logic.                                                                                                    |

# **-**Forsta

- The option "Compute a new variable using expressions" allows you to create a new variable based on custom defined expressions and is the most used option. Follow the steps below to create a new variable using this method:
  - "Define answers" tab is where you will give the new variable a code, a name, choose how many answers it should have, and define the answer labels

| mpute a                             | new variable                               | e with exp  | press          | ions            |                                                                                |                                                   |                                 |                    |                                                                                                    |                     | )                  |
|-------------------------------------|--------------------------------------------|-------------|----------------|-----------------|--------------------------------------------------------------------------------|---------------------------------------------------|---------------------------------|--------------------|----------------------------------------------------------------------------------------------------|---------------------|--------------------|
| Save                                |                                            |             |                |                 |                                                                                |                                                   |                                 |                    |                                                                                                    |                     |                    |
| Define answers D                    | efine calculations                         |             |                |                 |                                                                                |                                                   |                                 |                    |                                                                                                    |                     |                    |
| Code                                |                                            | Question te | ext            |                 |                                                                                |                                                   |                                 |                    |                                                                                                    |                     |                    |
| Segment                             |                                            | Segment     |                |                 |                                                                                |                                                   |                                 |                    |                                                                                                    |                     |                    |
| Туре                                |                                            | Number of   | answer alte    | rnatives        |                                                                                |                                                   |                                 |                    |                                                                                                    |                     |                    |
| Single choice so                    | ale                                        | ✓ 2         |                |                 |                                                                                |                                                   |                                 |                    |                                                                                                    |                     |                    |
| Color 🔴                             |                                            |             |                |                 |                                                                                |                                                   |                                 |                    |                                                                                                    |                     |                    |
| Color 🔶                             | ally                                       |             |                |                 | Apply Color Categ                                                              | ory No selection                                  | on                              |                    |                                                                                                    | 🗸 🗹 Use I           | linked co          |
| Color<br>Sort alphabetic<br>ID      | ally<br>ANSWER TEXT                        |             | EXCLUDE<br>AVG | FACTOR<br>AVG   | Apply Color Categ                                                              | ory No selection<br>EXCLUDE<br>FROM               | DN<br>EXCLUDE<br>FROM           | NEGATIVE           | NEUTRAL                                                                                                 | ✓ ✓ Use I           | linked co          |
| Color<br>Sort alphabetic<br>ID<br>* | ally<br>ANSWER TEXT                        |             | EXCLUDE        | FACTOR<br>AVG   | Apply Color Categ                                                              | ory No selection<br>EXCLUDE<br>FROM<br>PERCENTAGE | DN<br>EXCLUDE<br>FROM<br>E RANK | NEGATIVE           | NEUTRAL                                                                                                 | ✓ ✓ Use I           | linked co          |
| Color<br>Sort alphabetic<br>ID      | ally ANSWER TEXT Young Males Young Females |             | EXCLUDE<br>AVG | E FACTOR<br>AVG | Apply Color Categ<br>VALUE SORTING<br>Sortable group 1 ~<br>Sortable group 1 ~ | ory No selectic<br>EXCLUDE<br>FROM<br>PERCENTAGE  | EXCLUDE<br>FROM<br>RANK         | NEGATIVE           | NEUTRAL                                                                                                 | Use I<br>POSITIVI   | linked cc          |
| Color Color                         | ally ANSWER TEXT Young Males Young Females |             | EXCLUDE<br>AVG | EFACTOR<br>AVG  | Apply Color Categ<br>VALUE SORTING<br>Sortable group 1 ~<br>Sortable group 1 ~ | ory No selection<br>EXCLUDE<br>FROM<br>PERCENTAGE | EXCLUDE<br>FROM<br>E RANK       | NEGATIVE<br>O<br>O | NEUTRAL                                                                                                 | Use I<br>. POSITIVI |                    |
| Color  Sort alphabetic ID           | ally ANSWER TEXT Young Males Young Females |             | EXCLUDE<br>AVG | E FACTOR<br>AVG | Apply Color Categ<br>VALUE SORTING<br>Sortable group 1 ¥<br>Sortable group 1 ¥ | ory No selectic<br>EXCLUDE<br>FROM<br>PERCENTAGE  | DN<br>EXCLUDE<br>FROM<br>E RANK | NEGATIVE<br>O<br>O | INEUTRAL<br>I<br>I<br>I<br>I<br>I<br>I<br>I<br>I<br>I<br>I<br>I<br>I<br>I<br>I<br>I<br>I<br>I<br>I<br>I | Use I<br>POSITIVI   | linked cc<br>E COL |

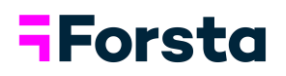

- "Define calculations" tab is where you will define the expressions for each of your answer options
  - 1. Select the answer option from the dropdown
  - 2. Select the radio button next to each variable
  - 3. Select the answers from the answer list that displays in the middle and click "Add to expression"
  - 4. The expression box can be typed into via the keyboard or the buttons under the "Operator & Functions" sections can be used
  - 5. Standard Boolean Logic is used to set expressions
  - 6. "Validate" can be used to ensure there are no errors in the expression

| Com  | npute a                                                                                                    | new variable with e                                                                                                    | expressions                                                        |                      |                              |  |
|------|----------------------------------------------------------------------------------------------------|----------------------------------------------------------------------------------------------------|--------------------------------------------------------------------|----------------------|------------------------------|--|
| Ans  | e answers Der<br>wer alternative<br>Imported Variables                                                                                                    | 1 - Young Males                                                                                                    | ~]                                                                 |                      |                              |  |
| Vari | Ables<br>CODE \$<br>Country<br>City<br>BgSubscrType<br>BgAgegroup<br>BgGender<br>BgIncome<br>BrAwaToM<br>BrAwaToM<br>AwaAdRecToM<br>AwaAdRecToM<br>AwaAdRecToM<br>AwaAdRecToM<br>AwaAdRecToM<br>AwaAdRecTom<br>AwaAdRecTom<br>AwaAdRecTom<br>AwaAdRecTom | QUESTIONS ♦<br>BgCountry<br>BgCity<br>Prepaid or Postpaid<br>Age group<br>Gender<br>Household Income<br>Brand awareness Top of mind<br>Brand awareness Top of mind<br>Brand awareness Top of mind<br>Spontaneous advertising awareness - In r<br>Brand Consideration - Dapresy Telecom | Answers  1 - Male 2 - Female  Add to expression  Add to expression | Operators & Function | COUNTRESPONSE Apply Function |  |
| Resp | oondent Count: 5                                                                                                    | 81 (unweighte <mark>))</mark>                                                                                                    |                                                                    |                      |                              |  |
| Kes  | Clear                                                                                                    | Validate                                                                                                    |                                                                    |                      |                              |  |

7. Click "Save"

• Click here to learn more about variable creation

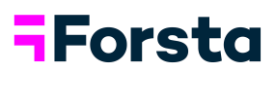

## Create Weights

• To add a new weight, start by clicking "Create new variable" at the top of the Questions page

| Start                 | Project Settin | gs Data                   | Questions & Answ           | ers Reporting Objects | Portal Design    | Users |       |                      |          |           | ٩                           |
|-----------------------|----------------|---------------------------|----------------------------|-----------------------|------------------|-------|-------|----------------------|----------|-----------|-----------------------------|
| Data                  | Questions      | Portal tabs               | Report users Proj<br>Setti | )<br>gs               |                  |       |       |                      |          |           |                             |
| Ques<br>Save<br>Q Sea | Create net     | w variable<br>e texts 🛛 🍣 | Color 👻 😵 De               | ctivate               | cks <del>-</del> |       |       |                      |          | Me        | ta data processing template |
| 💽 Sele                | ct All 0 se    | elected                   |                            |                       |                  |       |       |                      |          |           | Ξ                           |
| ORD                   | • COE          | DE                        | TEXT                       |                       | TYPE             |       | COLOR | ANSWER BLOCK         | FILTER F | LTER TEXT |                             |
|                       |                | Q                         |                            |                       | Q                | \$    |       |                      | Q V      |           | Q                           |
| ≣ 1                   | > Cou          | ntry                      | BgCountry                  |                       | % Single         | Э     |       | United States/Canada | Y        |           | ≞                           |

• This brings you to a window that shows the different options available for creating new variables

| Cre | eate new variable                                                                                                    |  |
|-----|----------------------------------------------------------------------------------------------------|--|
|     | COMPUTE A NEW VARIABLE WITH EXPRESSIONS<br>Build your own variables such as new segments and target groups. For each compute choose the number of<br>answer options required and build expressions to populate them. Expressions support logical and arithmetic<br>operators for value creation.                                                                                                    |  |
| ራ   | MERGE VARIABLES TO A MULTIPLE CHOICE VARIABLE<br>Merge variables with matching answer lists to create new multiple choice variables. As an example "Total" or<br>"In mind" awareness variables can easily be created if the selected data contains each mentioned brand in<br>the survey (like 1st mentioned brand, 2nd mentioned brand, 3rd mentioned brand etc.).                                 |  |
| x   | MERGE VARIABLES TO AN INDEX VARIABLE<br>Create an Index variable based on multiple questions. The result of an Index is the mean value of the ingoing<br>questions. The index can be calculated on respondent level or be an aggregated mean of the ingoing<br>questions which allows assigning different weights, so a question can have more or less impact on the index<br>than other questions. |  |
| 5   | ADD INPUT VARIABLE<br>Input variables are used in Form reports to store user defined data, for example, the logged action and<br>findings in a customer follow-up process. Input variables can be empty or built with expressions to populate<br>them with predefined data. Expressions support logical and arithmetic operators for value creation.                                                |  |
| 52  | CREATE WEIGHT<br>Weights can be used in calculations within the system. You can create weights based on static groups or<br>dynamically depending on imported data. You can also base your created weight on R.I.M.logic.                                                                                                    |  |

• "Create Weight" brings you to a window where you can create a new weight using either standard target weighting or RIM weighting methodology. Follow the steps below to create weights using this method:

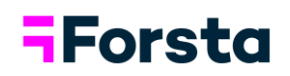

- Give your new weight variable a code and name, chose the weighting methodology you want used, and fill out the according fields
- 2. Search the list of variables and choose which variable should be added to the weight table
- 3. Once added to the weight table, you can assign the target percent

| Create Weigh                 | ht                                    |                     |               |
|------------------------------|---------------------------------------|---------------------|---------------|
| Save                         |                                       |                     |               |
| Code                         |                                       | Name                |               |
| Weight Demo                  | 0                                     | Weight Demo         |               |
| SETTINGS                     |                                       |                     |               |
| Method                       | eet weighting                         |                     |               |
| Weight within<br>Full period | Target tolerance (%)                  | Automatic rescaling | int           |
| SELECT VARIA                 | ARIFS                                 | count is zero       |               |
| SELECT VARIABLES             |                                       |                     |               |
| QUESTION CODE                | QUESTION TEXT                         |                     |               |
|                              |                                       | ٩)                  | All 🗸         |
| BgGender                     | Gender                                | Add to weight table | Add as filter |
| BgIncome                     | Household Income                      |                     |               |
| OSAT                         | Overall Satisfaction                  |                     |               |
| BgSubscrType                 | Prepaid or Postpaid                   |                     |               |
| q25Num3TelMeMore             | Tel Me More has good coverage         |                     |               |
| q25Num6TelMeMore             | Tel Me More has good customer service |                     |               |

#### DEFINE TARGET DISTRIBUTIONS

Rescale Target values if the sum is not equal to 100%

|         | Current (%) | Target (%) |
|---------|-------------|------------|
| Male    | 51.02       | 50         |
| Female  | 48.98       | 50         |
| Sum (%) | 100         | 100        |

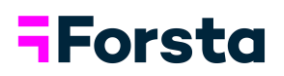

4. Search the list of variables and choose which variables should be added to the weight table as Filters which allows you to set unique target percent per filter option

| QUESTION CODE         | QUESTIC                                                                       | ON TEXT                                                                                                    | *                                                          |                                         |              |
|-----------------------|-------------------------------------------------------------------------------|----------------------------------------------------------------------------------------------------|------------------------------------------------------------|-----------------------------------------|--------------|
|                       | ٩ (                                                                           |                                                                                                    | Q                                                          |                                         | All          |
| AwaAdRecToM           | Advertisir                                                                    | g awareness Top of mind                                                                                                    |                                                            |                                         |              |
| BgAgegroup            | Age group                                                                     | )                                                                                                    |                                                            |                                         |              |
| City                  | BgCity                                                                        |                                                                                                    |                                                            |                                         |              |
| Country               | BgCountr                                                                      | y                                                                                                    |                                                            | Add to weight table                     | Add as filte |
| BrAwaToM              | Brand aw                                                                      | areness Top of mind                                                                                                    |                                                            |                                         |              |
| Cons1                 | Brand Co                                                                      | nsideration - Dapresy Telecom                                                                                                    |                                                            |                                         |              |
| DEF                   | INE TARGET DISTR                                                              | <b>IBUTIONS</b><br>if the sum is not equal                                                                                                    | to 100%                                                    |                                         |              |
| DEF                   | INE TARGET DISTR                                                              | BUTIONS<br>if the sum is not equal<br>Filter:                                                                                                    | to 100%<br>: <b>BgCountry</b>                              |                                         |              |
| DEF                   | INE TARGET DISTR                                                              | BUTIONS<br>if the sum is not equal<br>Filter:<br>United States                                                                                       | to 100%<br>BgCountry                                       | Canada                                  |              |
| DEF                   | INE TARGET DISTR                                                              | RIBUTIONS<br>if the sum is not equal<br>Filter:<br>United States<br>t (%) Target (%)                                                                 | to 100%<br>BgCountry<br>Current (%)                        | Canada<br>Target (%)                    |              |
| DEF                   | INE TARGET DISTR<br>Rescale Target values<br>Current<br>Ile 50.5              | IBUTIONS         if the sum is not equal         Filter:         United States         t(%)         Target (%)         9       50                    | to 100%<br><b>BgCountry</b><br><i>Current (%)</i><br>51.36 | Canada<br>Target (%)<br>50              |              |
| DEF<br>R<br>Ma<br>Fen | INE TARGET DISTR<br>Rescale Target values<br>Current<br>Ile 50.5<br>male 49.4 | IBUTIONS         if the sum is not equal         Filter:         United States         t(%)         Target (%)         9       50         1       50 | to 100%<br>BgCountry<br>Current (%)<br>51.36<br>48.64      | Canada<br><i>Target (%)</i><br>50<br>50 |              |

• Click here to learn more about weighting

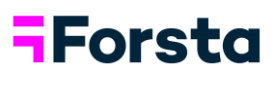

### Apply Filters

- Any single choice or multiple-choice question can be applied as a filter by clicking the filter icon in the "Filters" column
- Questions imported as open-end or open-numeric variable types cannot be used as filters

| Questi  | ons   |                     |                                     |                         |              |                                           |        |                  |                               |
|---------|-------|---------------------|-------------------------------------|-------------------------|--------------|-------------------------------------------|--------|------------------|-------------------------------|
| Save    | Cre   | eate new variable   |                                     |                         |              |                                           |        |                  | Meta data processing template |
| Q Searc | h and | Replace texts 🛛 🐥 C | Color ▼ ③ Type ▼ ▼ Remove as Filter | r 😣 Deactivate 🔡 Questi | ion blocks 👻 |                                           |        |                  |                               |
| Select  | All   | 1 of 52 selected    | I                                   |                         |              |                                           |        |                  | Ξ                             |
| ORD     | •     | CODE                | TEXT                                | TYPE                    | COLOR        | ANSWER BLOCK                              | FILTER | FILTER TEXT      |                               |
| Q       |       | Q                   |                                     | <b>Q</b> (              |              | ٩                                         | ~      |                  | Q                             |
| 81      | >     | Country             | BgCountry                           | Single                  |              | United States/Canada                      | T      | BgCountry        | ۵                             |
|         | >     | City                | BgCity                              | % Single                |              | Boston/Chicago/Los Angeles                | 7      | BgCity           | ĥ                             |
| ii 3    | >     | BgSubscrType        | Prepaid or Postpaid                 | % Single                |              | Prepaid/Postpaid                          |        |                  | ŵ                             |
| ii 4    | >     | BgAgegroup          | Age group                           | % Single                |              | 15-24/25-34/35-44                         |        | Age group        | ŵ                             |
| ii 5    | >     | BgGender            | Gender                              | % Single                |              | Male/Female                               |        | Gender           | Ê                             |
| ii 6    | >     | BgIncome            | Household Income                    | % Single                |              | Less then 25 000/25 000-35 000 Euro/35 00 |        | Household Income | <b>m</b>                      |
| ii 7    | >     | BrAwaToM            | Brand awareness Top of mind         | % Single                |              | Dapresy Telecom/Four/Swedish Telecom      | T      |                  | 節                             |

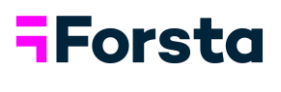

## Add Portal Tabs

14

- From the back-end toolbar you can also access Portal Tabs, which is where you can choose to add different reporting modules to your Forsta Visualizations project
  - The three main reporting modules in Forsta Visualizations are StoryTeller (dashboard), StoryCreator (PPT tool), and online Cross Tables Report
  - Add a new report by clicking the dropdown arrow next to "Add new report"
  - For a more detailed description on each of the reporting types, click the "Add New Report" button

| Project      | s III Design/Preview reports                                 | Dentel Design - Henry |                          |                                          | 0 |
|--------------|--------------------------------------------------------------|-----------------------|--------------------------|------------------------------------------|---|
| Data         | Questions Portal tabs Report users Settings                  | Portai Design — Users |                          |                                          | 4 |
| Report       | 5                                                            |                       |                          |                                          |   |
| Save         | Add new report                                               |                       |                          |                                          |   |
| Select A     | II 🥏 Publish 🔇 Unpublish Arrange 👻 🛅 Delete                  |                       |                          |                                          |   |
| ORD 🔺        | NAME                                                         | ТҮРЕ                  | PUBLISHED                |                                          |   |
| Q            | ٩                                                            | <u></u>               | · · ·                    | ٩                                        |   |
| ⊞ 1          | PPT Production Tool                                          | StoryCreator          | 0                        | Ē                                        | 1 |
| <b>∷</b> 2   | Dashboard                                                    | 📊 StoryTeller         | 0                        | di di di di di di di di di di di di di d | I |
| Ш З          | Cross Table                                                  | Cross Table tool 2.0  | 0                        | Ê                                        | I |
| UNPUBLIS     | HED PROJECT NOTE ③                                           |                       | han an tha an an an Anna |                                          |   |
| Displayed in | Report user project selection page if no report is published |                       |                          |                                          |   |
|              |                                                              |                       |                          |                                          |   |
|              |                                                              |                       |                          |                                          |   |
|              |                                                              |                       |                          |                                          |   |
|              |                                                              |                       |                          |                                          |   |

Click <u>here</u> to learn more about Portal Tabs

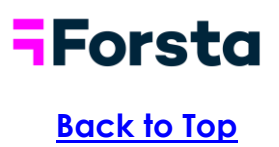

## Front End StoryTeller (Dashboard)

• From the back-end, to access the "front-end" of Forsta Visualizations, where you build your reports, click the "Design/Preview Reports" button

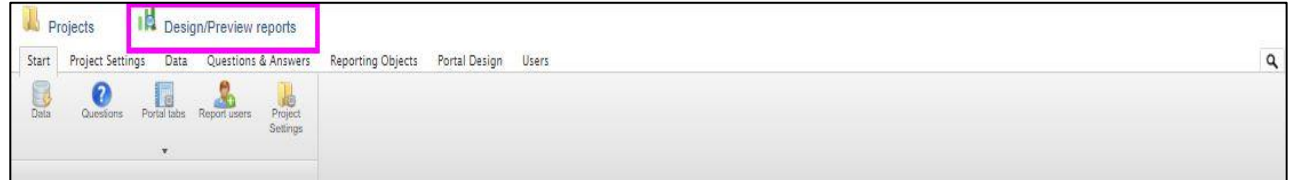

• In the left-side panel you can see your save and export options available

| Save Layout    | < |                  |                                         |
|----------------|---|------------------|-----------------------------------------|
| 🛆 Export       |   | EXPORT           | ×                                       |
| SLIDES 🕀 🛃 🗇 🗇 | • | Filters<br>Total | Check all \Box                          |
|                |   |                  | Generate PPT report as images           |
|                |   |                  | Generate PPT report as editable objects |
|                |   |                  | Generate PDF report                     |
| 3.             |   |                  | Generate Excel report                   |

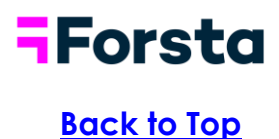

### Object Types

• Under the Start tab the admin toolbar displays with a variety of objects that can be added to the canvas

| B Sav                | e Layout        |               |              |                  |              |       |       |                     |            |                       |           |                  | 🕅 Labels                 | h Obje | ects (  | Preview  |
|----------------------|-----------------|---------------|--------------|------------------|--------------|-------|-------|---------------------|------------|-----------------------|-----------|------------------|--------------------------|--------|---------|----------|
| Start                | Layout          | Filters & Set | tings        |                  |              |       |       |                     |            |                       |           |                  | Number of objects: 0/200 |        | а.<br>Т | 1.<br>1. |
|                      |                 |               |              | -                |              | 1     |       | Q                   |            | <u></u>               | 2         |                  |                          |        |         |          |
| Templates<br>library | Text &<br>Media | Text          | Image        | Dynamic<br>Image | icon / Shape | Chart | Table | Respondent<br>Table | Word Cloud | Dynamic<br>Icon/Shape | Add Slide | Slide<br>options |                          |        |         |          |
| Templates            |                 |               | Text & Media |                  |              |       |       | Data Obiects        |            |                       | Slie      | -<br>les         |                          |        |         |          |

- Text & Media:
  - Use HTML and JavaScript to embed videos or other web content. Users can also insert any URL to the dashboard
  - Click <u>here</u> to learn more about text & media options
- Text:
  - Insert text box for any commentary, headers, footers, etc. Text can be formatted in a variety of ways regarding size, font types, colors, and an option to make it dynamic to the report
- Image:
  - Apply an external image to the canvas (jpeg, png, svg)
- Dynamic Image:
  - Insert and map an external image to an existing variable or hierarchical filter to dynamically update
  - Click here to learn more about dynamic images
- Icon / Shape:
  - Apply a variety of native icons, shapes, symbols, flags, etc. to the report for enhanced visualization

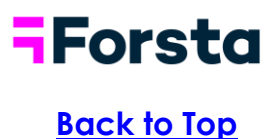

#### Chart Creation

- Chart:
  - Add a chart to your canvas to report on data and collect meaningful insight
    - To insert a chart: click on the chart ribbon from the admin toolbar and double click into the new object
  - Variables:
    - Select the type of calculation to be applied

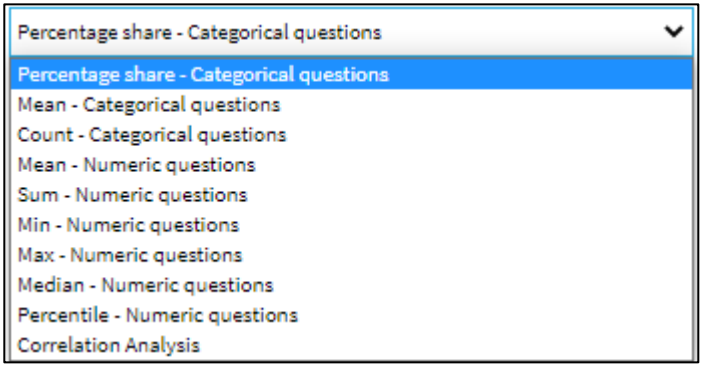

 Select question(s) from survey and the answer alternatives to show as data points in your chart

| Variables Filters Settings Analysis Layout Events |                                                      | Apply settings to other objects |
|---------------------------------------------------|------------------------------------------------------|---------------------------------|
| FILTERING                                         | PREVIEW                                              | Update preview                  |
| Percentage share - Categorical questions          |                                                      |                                 |
|                                                   | AXIS AND LEGEND                                      |                                 |
| Show Variable Subsets                             |                                                      |                                 |
| Show Question Block                               |                                                      |                                 |
|                                                   | L, Axis                                              | Internal order ascending        |
|                                                   |                                                      |                                 |
| SELECTION                                         | 🔅 💿 Interval (Full period)                           |                                 |
|                                                   | Question (Brand Awareness Top of Mind)               |                                 |
| Questions                                         |                                                      |                                 |
| O Show code                                       |                                                      |                                 |
|                                                   |                                                      |                                 |
| Country                                           | 2 Deep and deep between and leaded                   | le suis s                       |
| City                                              | prag and drop between and inside                     | Dottes                          |
| Prepaid or Postpaid                               |                                                      |                                 |
| Age Group                                         |                                                      |                                 |
| BgGender- What is your Gender?                    | Legend                                               | Internal order ascending        |
| Household Income                                  |                                                      |                                 |
| Brand Awareness Top of Mind                       | Answer (ABC Insurance, Goodsurance, Equal Insurance) |                                 |
| Brand Awareness in Mind                           |                                                      |                                 |
| Advertising Awareness Top of Mind                 |                                                      |                                 |
| oponcaneous advertising awareness - In mind       |                                                      |                                 |
| Answers                                           |                                                      |                                 |
|                                                   |                                                      |                                 |
| Q Show code                                       |                                                      |                                 |
|                                                   |                                                      |                                 |
| -All-                                             |                                                      |                                 |
| ABC Insurance                                     |                                                      |                                 |
| Goodsurance                                       |                                                      |                                 |
| Equal insurance                                   |                                                      |                                 |
| Easy insure<br>HTM iosurance                      |                                                      |                                 |
| Duty Insure                                       |                                                      |                                 |
| Tel Me More                                       |                                                      |                                 |
| Davids Cours                                      |                                                      |                                 |
| Donkycom                                          |                                                      |                                 |

 Position questions and answers by dragging and dropping into axis or legend field

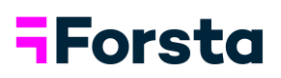

 Click update preview to see the visual without having to save to the canvas

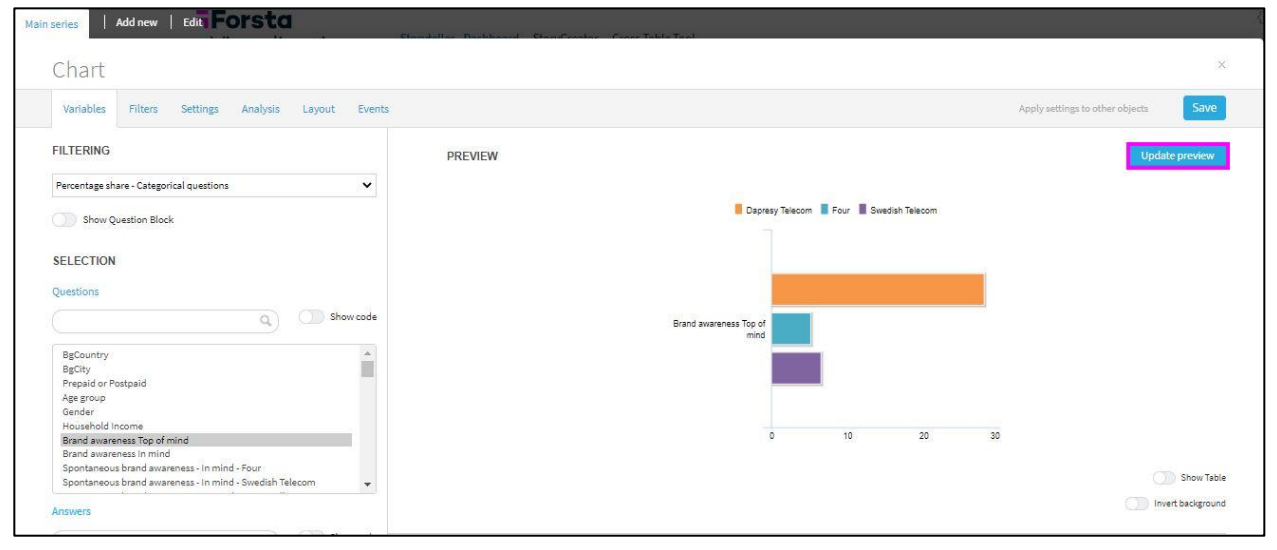

- Chart Filters
  - Apply object level filters or compare series to the chart
  - Choose from filters that have been applied in the questions page (refer to variable administration section)
  - Choose to nest or unnest compare filters (splits

| Variables Filter                      | s Setting   | gs Analysis Layout                                                                                            | Ē, |
|---------------------------------------|-------------|----------------------------------------------------------------------------------------------------|----|
| FILTERS                               |             |                                                                                                    | 0  |
| Nest Comps                            | are Filters |                                                                                                    |    |
| Prepaid or Postpaid                   |             | Age group                                                                                                    |    |
| No Selection                          |             | No Selection<br>All                                                                                           |    |
| Prepaid<br>Postpaid                   |             | 15-24<br>25-34<br>35-44                                                                                       |    |
| Compare                               | *           | 45-54                                                                                                    |    |
| Gender                                |             | Household Income                                                                                              |    |
| No Selection<br>All<br>Male<br>Female | •           | No Selection<br>All<br>Less then 25 000<br>25 000-35 000 Euro<br>35 001 - 45 000 Euro<br>45 001 - 55 000 Euro |    |
| Compare                               |             | Compare                                                                                                    |    |
| HIERARCHICAL                          | GROUP SE    | TTINGS                                                                                                    | 6  |

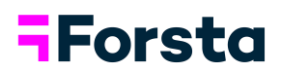

- Chart Settings:
  - Apply a variety of settings and data configuration options to the chart
  - Chart type: Select the type of chart to be applied in the dropdown

![](_page_22_Picture_4.jpeg)

 Series Color Source: Pick from a color palette using RGB, hex codes or directly from a color template

| Color Template | ~ |
|----------------|---|
| Question       |   |
| Answer         |   |
| Color Template |   |
| Filter         |   |
| Single Color   |   |
| Value based    |   |
| Auto           |   |

- Show values in chart and determine number of decimals to be shown
- Series settings: used to display or hide a series based on several factors including calculated results and base sizes.

![](_page_23_Picture_0.jpeg)

- Time selections: display data on a custom time period and interval. Users can also apply and modify the moving average. Visualizations will automatically update as new data is pulled into the system
  - Full Period: report on all the data that has been loaded into the project
  - Select last X periods: choose a time period that updates dynamically as new data is loaded in i.e., the last X number of days, weeks, months, etc.
  - Year-to-date: report on all data from the current year
  - Select start and stop date: report on a fixed time period

| Variables Filters     | Settings Analysis La   | yout |
|-----------------------|------------------------|------|
| CHART                 |                        | e    |
| Chart type            | Bar                    | ~    |
| Series options        | Side by side           | ~    |
| Invert chart          | Show as polar          |      |
| Series color source   | Auto                   | ~    |
| Legend position       | Тор                    | ~    |
| Showyalues            | No. of decimals        |      |
| Chart rendering       | 1<br>By shown decimals | v    |
| Base size information | Base hidden            | v    |
| SERIES                |                        | e    |
| TIME SELECTIONS       |                        | e    |
| AXIS AND TEXT         |                        | e    |
| TOOLTIP               |                        | e    |
| CALCULATION           |                        | 6    |
| OTHER                 |                        | 1    |

![](_page_24_Picture_0.jpeg)

- Chart Analysis
  - Apply analyses to any chart or table using the analysis tab
  - <u>Benchmarks</u> are used to show the value difference between time periods or other data points. Benchmarks can be calculated in units, percentage share, or conversion rate
  - Statistical Analysis:
    - Significance tests can be applied to charts and tables using an independent sample Z test or T test.
      - Toggle on the radio button and use the dropdown options to configure your analysis and what to test against

| BENCHMARK              |                                                                                                 | $\oplus$ | PREVIEW                                                                                                    | Update previe            |
|------------------------|-------------------------------------------------------------------------------------------------|----------|----------------------------------------------------------------------------------------------------|--------------------------|
| STATISTICAL ANALYS     | ce tests                                                                                        | Θ        | Dapresy Telecom - 25-34 Dapresy Telecom - 35-44 Four - 25-34<br>Four - 35-44 Swediah Telecom - 25-34 Swediah Telecom - 35-44<br>40%<br>30% |                          |
| Type<br>Base limit     | Two independent sample Z test<br>Two independent sample Z test<br>Two independent samples T-Tes | *        | 20%                                                                                                    |                          |
| Respondent count limit | 0                                                                                               |          | 7% (·)<br>4% (·)<br>1% (·)                                                                                                    |                          |
| Base size (?)          | Weighted                                                                                        | ~        | 0% Brand awarehass<br>Top of mind                                                                                                    |                          |
| Test between           | Legend Items                                                                                    | ~        |                                                                                                    | Show                     |
| Test within            | All items                                                                                       | ~        |                                                                                                    | Invert backg             |
| Comparison type        | First datapoint                                                                                 | ~        | AXIS AND LEGEND                                                                                                    |                          |
| Comparison behavior    | Leave comparison points                                                                         | ~        | L, Axis                                                                                                    | Internal order ascending |
| Significance level     | 1096                                                                                            | ~        | 🗄 🧿 Interval (Full period)                                                                                                    |                          |
| Symbols                | ±j:                                                                                             | ~        | 😳 Question (Brand awareness Top of mind)                                                                                                   |                          |
| Starting letter        | No letter indicators                                                                            | ~        | 2 Drag and drop between and inside house.                                                                                                  |                          |
|                        |                                                                                                 | $\oplus$ |                                                                                                    |                          |
| PERCENTILE             |                                                                                                 |          |                                                                                                    |                          |

- Percentile:
  - Uses aggregated results shown in a chart and visualizes them as percentiles. Users customize their percentile scales and assign a label and color to each
- Mean Value Series:
  - Add a series that displays the mean value of the result in the chart
- Aggregated Series:
  - Used to sum the values displayed in the chart instead of calculating a mean. Users have the same customization options as the mean value series

![](_page_25_Picture_0.jpeg)

- Chart Layout
  - Choose from a variety of prebuilt chart templates or sort through the layout sub-menus to customize the exact style of your visualization
  - Customize the look and feel of each component of the chart: Axis & legend, data points, fonts, sizing, gridlines, backgrounds, etc.

| Variables                            | Filters Settings Analys               | is Layout |
|--------------------------------------|---------------------------------------|-----------|
| TEMPLATE                             | ES                                    | e         |
| x                                    |                                       | A         |
| ×                                    | · · · · · · · · · · · · · · · · · · · | J F M     |
|                                      |                                       | - FM      |
| : 4                                  |                                       |           |
| - J F M                              |                                       |           |
| CHART BA                             | CKGROUND                              | 0         |
|                                      |                                       |           |
| SERIES                               |                                       | e         |
| SERIES                               | A                                     | (         |
| SERIES<br>GRID ARE<br>AXES           | A                                     | (         |
| SERIES<br>GRID ARE<br>AXES<br>LEGEND | A                                     | (H        |

![](_page_26_Picture_0.jpeg)

- Chart Events
  - Create drill downs or custom navigation by linking a chart to any other slide or report. Users can include a hover tooltip to provide more information on a specific chart or result.
  - Choose to incorporate clickable link and or a hover tooltip
  - Choose report and slide to link chart to

| Charts and tables now support events<br>The event functionality, which allows you to create rich<br>interactions driven by user actions is now also available in Charts<br>and Tables.<br>By using events in a chart or table object you can, for example,<br>create a custom navigation by making a chart or a table a link to<br>any other report or slide or you can add a tool-tip for a specific<br>object that shows information about how to interpret the result.<br>For more information check out the latest release notes.<br>CLICK<br>CLICK<br>Link<br>Link target<br>StoryTeiller report<br>Storyteller - Dashboard /<br>Slide<br>Slide 1<br>#1 (static text) | Charts and tables now support events<br>The event functionality, which allows you to create rich<br>interactions driven by user actions is now also available in Chart<br>and Tables.<br>By using events in a chart or table object you can, for example,<br>create a custom navigation by making a chart or a table a link to<br>any other report or silde or you can add a tool-lip for a specific<br>object that shows information about how to interpret the result.<br>For more information check out the latest release notes:<br>CLICK<br>C<br>Link<br>Link target<br>StoryTeller report<br>StoryTeller report<br>Storyteller - Dashboard /<br>Slide<br>Slide 1<br>#1 (static text)<br>Slide c 1<br>#1 (static text)<br>Slide c 1<br>#1 (static text)<br>Slide c 1<br>Slide c 1<br>Slide c 2<br>Slide c 1<br>Slide c 1<br>Slide c 1<br>Slide c 1<br>Slide c 1<br>Slide c 1<br>Slide c 1<br>Slide c 1<br>Slide c 1<br>Slide c 1<br>Slide c 1<br>Slide c 1<br>Sli | riables Filters Settings Analysis L                                                                                                    | ayout                                                      |
|----------------------------------------------------------------------------------------------------|----------------------------------------------------------------------------------------------------|----------------------------------------------------------------------------------------------------|------------------------------------------------------------|
| CLICK                                                                                                    | LICK Link Link Link Link Link Link Link Link                                                                                                    | Charts and tables now support events<br>The event functionality, which allows you to create rich<br>interactions driven by user actions is now also available<br>and Tables.<br>By using events in a chart or table object you can, for ex<br>create a custom navigation by making a chart or a table<br>any other report or slide or you can add a tool-tip for a<br>object that shows information about how to interpret th<br>For more information check out the latest release notes | in Charts<br>ample,<br>a link to<br>specific<br>he result. |
| Link Link target StoryTeller report Report Storyteller - Dashboard /  Slide Slide Slide 1 #1 (static text)                                                                                                    | Link Link target StoryTeller report Report Storyteller - Dashboard / Slide Slide 1 #1 (static text) #1 (static text) Slide or object link? An object link goes to the slide where the object is located always A slide link goes to the specified slide number always Set default optional filters in link Tooltip                                                                                                    | LICK                                                                                                    | e                                                          |
| Link target StoryTeller report Report StoryTeller - Dashboard /  Slide Slide 1 #1 (static text)                                                                                                    | Link target StoryTeller report Report StoryTeller - Dashboard / Slide Slide 1 #1 (static text) Slide cr object link? An object link goes to the slide where the object is located always A slide link goes to the specified slide number always Set default optional filters in link Tooltip                                                                                                    | Link                                                                                                    |                                                            |
| StoryTeller report                                                                                                    | StoryTeller report  Report  Storyteller - Dashboard /  Slide  Slide 1  #1 (static text)  Slide or object link?  An object link goes to the slide where the object is located always A slide link goes to the specified slide number always  Set default optional filters in link  Tooltip                                                                                                    | Link target                                                                                                    |                                                            |
| Report<br>Storyteller - Deshboard / V<br>Slide<br>Slide 1<br>#1 (static text)                                                                                                    | Report Storyteller - Dashboard / Slide Slide 1 #1 (static text) Slide cr object link? An object link goes to the slide where the object is located always A slide link goes to the specified slide number always Set default optional filters in link Tooltip                                                                                                    | Story Teller report                                                                                                    | ~                                                          |
| Storyteller - Dashboard /                                                                                                    | Storyteller - Dashboard /                                                                                                    | Report                                                                                                    |                                                            |
| Slide<br>Slide 1<br>#1 (static text)                                                                                                    | Slide Slide 1 #1 (static text)  Slide or object link? An object link goes to the slide where the object is located always A slide link goes to the specified slide number always Set default optional filters in link Tooltip                                                                                                    | Storyteller - Dashboard /                                                                                                    | ~                                                          |
| Slide 1 *1 (static text)                                                                                                    | Slide 1<br>#1 (static text)<br>Slide or object link?<br>An object link goes to the slide where the object is<br>located always<br>A slide link goes to the specified slide number always<br>Set default optional filters in link<br>Set default optional filters in link                                                                                                    | Slida                                                                                                    |                                                            |
|                                                                                                    | Slide or object link?<br>An object link goes to the slide where the object is<br>located always<br>A slide link goes to the specified slide number always<br>Set default optional filters in link<br>Tooltip                                                                                                    | Slide 1<br>#1 (static text)                                                                                                    | *                                                          |
|                                                                                                    | Set default optional filters in link     Tooltip                                                                                                    | Slide or object link?<br>An object link goes to the slide where the object i<br>located always<br>A slide link goes to the specified slide number alw                                                                                                    | s<br>vays                                                  |
| Slide or object link?<br>An object link goes to the slide where the object is<br>located always<br>A slide link goes to the specified slide number always                                                                                                    | Doottip                                                                                                    | Set default optional filters in link                                                                                                    |                                                            |
| Slide or object link?<br>An object link goes to the slide where the object is<br>located always<br>A slide link goes to the specified slide number always<br>Set default optional filters in link                                                                                                    |                                                                                                    |                                                                                                    |                                                            |
| Slide or object link?<br>An object link goes to the slide where the object is<br>located always<br>A slide link goes to the specified slide number always<br>Set default optional filters in link<br>Toottip                                                                                                    |                                                                                                    | Tooltip                                                                                                    |                                                            |

- After creating chart, simply click save to apply to the canvas and reposition as needed
- Click here to learn more about additional chart settings

![](_page_27_Picture_0.jpeg)

#### Back to Top

#### Table set up

- Table:
  - Add a table to your canvas to report on data and collect meaningful insight (same logic applies for setting up a table as chart)
  - Click here to learn more about table set up

#### Respondent Table set up

- Respondent table:
  - Add a respondent table to report on and filter open ended comments by clicking on the respondent table ribbon in the admin toolbar
    - Select variables to include in the respondent table by highlighting and clicking "add"
    - Configure any filters to be applied
    - Settings is where you can set table up using a specified time period and can control options such as table width, limiting table to show a specified number of rows and hiding/displaying information
    - In layout settings you can control the look and feel of the object by incorporating different fonts, sizing, colors, etc.
    - Click <u>here</u> to learn more about respondent table set up:

|               | T             | T                                        | T                      | ¥ ^         |
|---------------|---------------|------------------------------------------|------------------------|-------------|
| Respondent ID | Response Date | What do you think about Dapresy Telecom? | Overall Satisfaction   |             |
| 1             | 2019-01-03    | Good value for money                     | 8                      |             |
| 2             | 2019-01-03    | Very Helpful                             |                        |             |
| 3             | 2019-01-03    | Gives that extra service                 | 5                      |             |
| 4             | 2019-01-03    | Friendly                                 | 9                      |             |
| 5             | 2019-01-03    | Gives that extra service                 | 6                      |             |
| 3             | 2019-01-03    | Gives that extra service                 | 1 Doesn't agree at all |             |
| 7             | 2019-01-03    | Proffesional                             | 5                      |             |
| В             | 2019-01-03    | Would definitely recommend               |                        |             |
| 9             | 2019-01-03    | Proffesional                             |                        |             |
| 10            | 2019-01-04    | Good value for money                     |                        |             |
| 11            | 2019-01-04    | Extremely competent                      |                        |             |
| 12            | 2019-01-04    | Good value for money                     | 7                      |             |
| 13            | 2019-01-04    | Good value for money                     | 5                      |             |
| 14            | 2019-01-04    | Very Helpful                             | 5                      |             |
| 15            | 2019-01-04    | Gives that extra service                 |                        |             |
| 16            | 2019-01-04    | Good value for money                     |                        |             |
| 17            | 2019-01-04    | Good value for money                     |                        |             |
| 18            | 2019-01-04    | No comment                               | 7                      |             |
| 19            | 2019-01-04    | Extremely competent                      | 7                      |             |
| 20            | 2019-01-04    | No comment                               | 1 Doesn't agree at all | () <b>+</b> |
| 4             |               |                                          |                        | - F         |

![](_page_28_Picture_0.jpeg)

#### Back to Top

#### Word Cloud

- Word cloud:
  - A word cloud can be added to any storyteller report by selecting the word cloud ribbon in the admin toolbar
  - The size, layout and colors can be defined in the set-up screen
  - Word clouds are dynamic to any filter selection on the page

![](_page_29_Picture_0.jpeg)

#### Dynamic Icon/shape

- Dynamic icon/shape
  - Connect icons and shapes to variables to dynamically update by selecting the dynamic icon ribbon from the admin toolbar
  - Choose from a variety of ways to display dynamic icons
  - Partly fill by value: Partially fill icon based on a count or percent value
  - Select comparison type

| Dynam                                                                                              | nic ico                                                    | n / sha                                           | ape        |       |   |
|----------------------------------------------------------------------------------------------------|------------------------------------------------------------|---------------------------------------------------|------------|-------|---|
| Variables                                                                                          | Filters                                                    | Settings                                          | Time       | Icons |   |
| COMPARISC                                                                                          | N TYPE                                                     |                                                   |            |       |   |
| What to compa                                                                                      | re against th                                              | reshold values                                    | 8          |       |   |
| What to compa<br>Single result<br>Single result                                                    | re against th                                              | reshold values                                    | 1          |       |   |
| What to compa<br>Single result<br>Single result<br>Difference be                                   | re against th                                              | reshold values                                    |            |       | 1 |
| What to compa<br>Single result<br>Single result<br>Difference be<br>Difference be                  | re against th<br>tween 2 que<br>tween 2 ans                | reshold values<br>stions<br>wers                  | ž          |       |   |
| What to compa<br>Single result<br>Single result<br>Difference be<br>Difference be<br>Difference be | re against th<br>tween 2 que<br>tween 2 ans<br>tween 2 ans | reshold values<br>stions<br>wers<br>wers in compa | are filter |       |   |

- Select questions and answers to show as data points
- Apply any filters, weights, or time periods
- Under icon tab, toggle on partly fill by value, choose color scheme and scale
- Click select to choose a shape or icon from our library

| Variables Filters S  | ettings Time Icons |  |  |  |  |  |  |  |  |
|----------------------|--------------------|--|--|--|--|--|--|--|--|
| ICON/SHAPE SETTINGS  |                    |  |  |  |  |  |  |  |  |
| Partly fill by value |                    |  |  |  |  |  |  |  |  |
| Value color          | Background color   |  |  |  |  |  |  |  |  |
| Min scale            | Max scale          |  |  |  |  |  |  |  |  |
| 0                    | 100                |  |  |  |  |  |  |  |  |
| Fill direction       | Vertical           |  |  |  |  |  |  |  |  |
| Start value          | Stop value         |  |  |  |  |  |  |  |  |
| Select >= 🗙 0        | <= 🗙 100 Copy      |  |  |  |  |  |  |  |  |

![](_page_30_Picture_0.jpeg)

• Choose an icon from any category in the dropdown. All icons are tagged with searchable keywords

| Librar     | y i  | ayout | Eve | ents        |      |          |      |                   |     |      |           |              |              |      |         |           |            |            |    |            |      |           |            |   |
|------------|------|-------|-----|-------------|------|----------|------|-------------------|-----|------|-----------|--------------|--------------|------|---------|-----------|------------|------------|----|------------|------|-----------|------------|---|
| FILTER     | ING  |       |     |             |      |          |      |                   |     |      |           |              |              |      |         |           |            |            |    |            |      |           |            |   |
| Icons      |      |       |     |             |      |          |      |                   |     |      |           |              |              |      |         | ~         |            |            |    |            |      |           |            |   |
| ELEC.      | TION |       |     |             |      |          |      |                   |     |      |           |              |              |      |         |           |            |            |    |            |      |           |            |   |
| Search     | non  |       |     |             |      |          |      |                   |     |      |           |              |              |      |         |           | Size       |            |    |            |      |           |            |   |
|            |      |       |     |             |      |          |      |                   |     |      |           |              |              |      |         | Q)        | -          |            |    |            |      |           |            |   |
|            |      |       |     | ~           | ~    | ~        | ~    | ~                 | ~   | ~    | ~         | ~            | ~            | ~    | ~       | ~         | ~          | ~          | ~  | 0          |      |           |            |   |
| 7-         | Ŧ    | ۴.    |     | 0           | (ij) | $(\Box)$ | (:)  | 3                 | C   | 9    | (1)       | ()           | G            | ٢    | $\odot$ |           | ٢          |            | C  | S.         | 16   |           | ഥ്         | 1 |
| 4          | 3    | 0     | Q   | Ċ           | 1    | 3        |      | Ϊ.                | 4   | 6    | <b>19</b> | 13.          | 9            | AFTA | 9       | 0         | 68         | Cop.       | 0  | -\-        | -Q-  | \$        | <b>S</b>   |   |
| Ą          | 2    | 0     | 1   |             | 4    |          |      | $\triangle$       | A   | â    | ż         | $\checkmark$ | $\checkmark$ | X    | √×      | 之         | 8          | ŧ          | -  | <b>P</b> K | 1293 | -         | -          |   |
| 0          | 07   | 10    | j.  | <b>d</b> ∰: | X    |          | 8    | 9                 | Q   | Ð    | Ð         | (2)          | 3            | ø    | ¢       | 9         | \$         | O          | ۲  | 0          | P    | -         | Ŷ          |   |
| ۲          | -    |       | ۲   | 37          | Y    | 9        | ₩    | $\langle \rangle$ | ()  | وللو | 080       | 180          | Y            | Ψ    | Y       | 9         | <b>Q</b>   | 8          | Ô  |            | R    |           | ۲          |   |
| ٢          | xQx  | xQx   | X   | 8           | 0    | Q        | 6    |                   | Ð   | Ô    | Q         |              | $\square$    |      | $\Box$  | $\square$ | $\bigcirc$ | $\bigcirc$ |    |            |      | $\square$ | $\bigcirc$ |   |
| $\bigcirc$ | 0    | \$    | 3   | 6           | (0)  | 9        | -    | 8                 | 16  | 0    |           | ß            |              | 1    |         |           | 2          | 8          |    |            | ð    | ò         | à          |   |
|            |      | ~     |     | -           |      |          | EED. |                   | (De | -    |           | 50           | 4            | -    | 5       | -         | -          | 2          | .0 |            | 0    | თთ        | eletter.   |   |

 See common use cases for dynamic icons below or click <u>here</u> to learn more about dynamic icons/shapes

| Changing color                                                                                                    | Changing rotation (and color)                                                                                                    | Show icon dependent on value (e.g. alert)                                                                                                    |
|----------------------------------------------------------------------------------------------------|----------------------------------------------------------------------------------------------------|----------------------------------------------------------------------------------------------------|
| Satisfaction with Service 68%     Value for Money 70%                                                                                                    | NPS<br>Trend MoM     Satisfaction<br>Trend MoM     Value for Money<br>Trend MoM       Image: Comparison of the state of the state of the st | NPS:+5 Alert-loon is shown in case NPS Score falls below +15                                                                                                    |
| Partly filled dynamic iconsImage: Displaying displaying displayin | Partly filled dynamic icons<br>Satisfaction with Service (in %)<br>Maintenance General Repair Collision Repair<br>58%<br>60%<br>60%<br>60%<br>60%<br>60%<br>60%<br>60%<br>60                                                                                                    | Traffic light build by using dynamic icons         Satisfaction       Value for Money         Value       Value for Money         Value       Value         Value       Value         Value <td< td=""></td<> |

![](_page_31_Picture_0.jpeg)

#### Slide layout and formatting

- Add slide / slide options:
  - Add new slides or copy, import, rearrange, and delete existing slide
- Layout settings
  - Next to the start tab, access your report layout and export settings by selecting layout

![](_page_31_Picture_7.jpeg)

• Configure the size of your canvas, navigation through the report and export formats you want to enable

| REPORT FORMAT             | e                                                                                            |  |  |  |
|---------------------------|----------------------------------------------------------------------------------------------|--|--|--|
| Slide size                | PPT 18:9 (1280x720)                                                                          |  |  |  |
|                           | PPT 4:3 (960x720)                                                                            |  |  |  |
| Show PPT template as slid | e PPT 16:9 (1280x720)                                                                        |  |  |  |
| Activate device filtering | A4 landscape (1123x798)<br>A4 portrait (798x1123)<br>Small screen format (350x500)<br>Custom |  |  |  |
| NAVIGATION                |                                                                                              |  |  |  |
| EXPORT FORMATS            |                                                                                              |  |  |  |

![](_page_32_Picture_0.jpeg)

#### **Applying Filters**

- Filters & Settings:
  - Activate deck level filters and time periods to apply to entire report and save as favorites

![](_page_32_Figure_5.jpeg)

- Apply variables as filters and or compare options to be selected in dashboard
  - Filter: View respondents within a specific group
  - <u>Compare:</u> View a split between respondent types
- Choose other settings such as including a no selection or multi-select option to filters

| Filters Variable subset Time periods Moving average Interval |                     |                       |                       |                    |                 |           |              |                             |                              |                   |   |
|--------------------------------------------------------------|---------------------|-----------------------|-----------------------|--------------------|-----------------|-----------|--------------|-----------------------------|------------------------------|-------------------|---|
| Filters                                                      |                     | Split Filters 💋       |                       |                    | N               | est Compi | are series [ |                             | Maximum number of compare to |                   |   |
| tive Filter name                                             | Add no<br>selection | Use as<br>multiselect | Minimum<br>selections | Maximum selections | Behaviour       | Defa      | ault behavi  | our Default option          | Sort order                   | Dynamic filtering | H |
| J<br>] Prepaid or Postpaid                                   |                     | 0                     |                       |                    | Filter          | File      | er.          | Finititem will be selected  | 1 Internal order ascer 🗸     | No V              |   |
| Age group                                                    | <b>2</b>            |                       | _                     |                    | Filter & Comp • | • Filo    | er           | First item will be selected | • Internal order ascer 🗸     | No 🗸              |   |
| Gender                                                       |                     |                       |                       |                    | Filter          | • Filt    | er           | First item will be selected | 0 Internal order ascer 🗸     | No 🗸              |   |
| ) Household Income                                           | D.                  | B)                    |                       |                    | Filter          | Fib       | er.          | First item will be selected | 0 🛛 İnternal order ascer 🗸   | No 🗸              | Π |

#### • Save to report and make appropriate data cuts

| Age group          | Gender             |   |        |
|--------------------|--------------------|---|--------|
| 25-34, 35-44       | \$<br>No selection | 0 | UPDATE |
| 🔿 Filter 🔘 Compare | <br>19             |   |        |

![](_page_33_Picture_0.jpeg)

## **Creating Templates**

- Templates Library is a customer folder to access previously saved objects, slides, or reports to be reused for more efficient reporting
  - Right click on report to save object, slide, or report as template
  - Share and access templates through customer folder to be reused in reports
  - Click <u>here</u> to learn more about templates

![](_page_33_Figure_7.jpeg)

![](_page_34_Picture_0.jpeg)

## Front End StoryCreator (PPT Automation)

• From the back-end, to access the "front-end" of Forsta Visualizations, where you build your reports, click the "Design/Preview Reports" button

![](_page_34_Picture_3.jpeg)

- In the left-side panel you can see your deck settings related to creating a new deck or opening a previously created or shared deck
- Here you can also choose to share your deck with other users and determine whether these decks should be editable by other users through the collaboration feature
- You can also export all of your decks using the Export option in the left-side panel

| DECKS         | <          | <b>-Forsta</b><br>Visualiz              | ı<br>zations    |
|---------------|------------|-----------------------------------------|-----------------|
| Save          |            |                                         |                 |
| Save as       | EXPORT     | ×                                       | interactive dec |
| SLIDES OD OD  | %DateTime% |                                         | √ Filters ar    |
| + New slide ~ | *          | Generate PPT report as images           | R               |
| -             |            | Generate PPT report as editable objects | Spline          |
|               |            | Generate PDF report                     | ·               |
|               |            | Generate Excel report                   |                 |
| 1             |            | My exports page (0) 🏴                   |                 |

![](_page_35_Picture_0.jpeg)

- In the top right corner, there is a "Setup" button which allows you to access your deck-level global settings. (\*Note this is only available with administrative access\*) Some of the most commonly uses settings include:
  - <u>Calculation Types</u> you can choose which calculations are available and set global, default settings regarding units and decimals on the calculation level
  - <u>Decks</u> you can toggle on "Allow users to add deck level filters". Once turned on and back in the deck builder interface, at the top of the screen you can enable any of your filters as global, deck-level filters to filter your entire report
  - <u>Slide Layout Templates</u> you can choose whether you want to use the system layout templates or if you want to upload your own PPT template layouts (layout master templates).

|                                                                                                    |              |                                                |                                                           |                                          |                                                           | U                                                                                                  |
|----------------------------------------------------------------------------------------------------|--------------|------------------------------------------------|-----------------------------------------------------------|------------------------------------------|-----------------------------------------------------------|----------------------------------------------------------------------------------------------------|
| QUESTIONS                                                                                                    |              |                                                |                                                           |                                          |                                                           | Œ                                                                                                  |
| CALCULATION TYPES                                                                                                    |              |                                                |                                                           |                                          |                                                           | e                                                                                                  |
| ✓ % - Categorical questions                                                                                                    |              | Default No of decir                            | nals                                                      | Default                                  | unittext                                                  |                                                                                                    |
| Count - Categorical questions                                                                                                    |              | 1                                              | ~                                                         |                                          |                                                           |                                                                                                    |
| Significance testing                                                                                                    | Type of test | bendent sample Z test<br>bendent sample T test | Base size options  Weighted  Weighted - eff  Unweighted - | in signific<br>fective bas<br>Option A ( | ance test formula (i)<br>se<br>(available in Z test only) |                                                                                                    |
| <ul> <li>Benchmark calculations</li> <li>Rank</li> <li>Mean value series</li> </ul>                                                                        |              |                                                | ✓ Unweighted -                                            | Option B                                 | (named "Unweighted" in 1                                  | r test)                                                                                            |
| FILTERS                                                                                                    |              |                                                |                                                           |                                          |                                                           | Ð                                                                                                  |
| STATIC FILTERS                                                                                                    |              |                                                |                                                           |                                          |                                                           | Œ                                                                                                  |
| TIME PERIOD                                                                                                    |              |                                                |                                                           |                                          |                                                           | Œ                                                                                                  |
|                                                                                                    |              | $\oplus$                                       | MOVING AVE                                                | RAGE                                     |                                                           | Œ                                                                                                  |
| ITERVAL.                                                                                                    |              |                                                |                                                           |                                          |                                                           |                                                                                                    |
| OBJECT TYPE                                                                                                    | $\oplus$     | CHART TYPE                                     | 6                                                         | Ð                                        | SERIES OPTION                                             | Œ                                                                                                  |
| OBJECT TYPE                                                                                                    | Ð            | CHART TYPE                                     | (                                                         | Ð                                        | SERIES OPTION                                             | Œ                                                                                                  |
| OBJECT TYPE<br>WEIGHTING<br>BASE SIZE LIMITS                                                                                                    | Ð            | CHART TYPE                                     | (                                                         | Ð                                        | SERIES OPTION                                             | (†                                                                                                 |
| OBJECT TYPE<br>WEIGHTING<br>BASE SIZE LIMITS<br>DECKS                                                                                                    | Ð            | CHART TYPE                                     | 6                                                         | Ð                                        | SERIES OPTION                                             | €<br>€<br>€                                                                                        |
| OBJECT TYPE<br>WEIGHTING<br>BASE SIZE LIMITS<br>DECKS<br>SLIDE LAYOUT TEMPLATES                                                                            | Đ            | CHART TYPE                                     | (                                                         | Ð                                        | SERIES OPTION                                             | ⊕<br>⊕<br>⊕                                                                                        |
| OBJECT TYPE<br>WEIGHTING<br>BASE SIZE LIMITS<br>DECKS<br>SLIDE LAYOUT TEMPLATES<br>EXPORT FORMAT                                                           | ÷            | CHART TYPE                                     | (                                                         | Ð                                        | SERIES OPTION                                             | €<br>€<br>€<br>€                                                                                   |
| OBJECT TYPE<br>WEIGHTING<br>BASE SIZE LIMITS<br>DECKS<br>SLIDE LAYOUT TEMPLATES<br>EXPORT FORMAT<br>COLOR TEMPLATES                                        | Đ            | CHART TYPE                                     |                                                           | Ð                                        | SERIES OPTION                                             | <ul> <li>⊕</li> <li>⊕</li> <li>⊕</li> <li>⊕</li> <li>⊕</li> <li>⊕</li> <li>⊕</li> <li>⊕</li> </ul> |
| DBJECT TYPE<br>WEIGHTING<br>BASE SIZE LIMITS<br>DECKS<br>SLIDE LAYOUT TEMPLATES<br>EXPORT FORMAT<br>COLOR TEMPLATES<br>DEVICE FILTERING                    | (+)          | CHART TYPE                                     |                                                           | Ð                                        | SERIES OPTION                                             |                                                                                                    |
| OBJECT TYPE<br>WEIGHTING<br>BASE SIZE LIMITS<br>DECKS<br>SLIDE LAYOUT TEMPLATES<br>EXPORT FORMAT<br>COLOR TEMPLATES<br>DEVICE FILTERING<br>SMART FUNCTIONS | (+)          | CHART TYPE                                     |                                                           | ⊕                                        | SERIES OPTION                                             |                                                                                                    |

![](_page_36_Picture_0.jpeg)

- Layout Master Templates: Enables you to upload your own PPT template and select which layout from your master slide template should be used as default. Your deck in StoryCreator will take on all settings (backgrounds, slide sizes, etc.) from the PPT template.
  - Click <u>here</u> to learn more about PPT templates:

| System layout templates                                                                                                    | 8                                          | C Layout master templates 🥡                                                                                                    |                                                                                                    |
|----------------------------------------------------------------------------------------------------|--------------------------------------------|----------------------------------------------------------------------------------------------------|----------------------------------------------------------------------------------------------------|
|                                                                                                    |                                            |                                                                                                    |                                                                                                    |
|                                                                                                    |                                            |                                                                                                    |                                                                                                    |
|                                                                                                    |                                            | <b>A</b>                                                                                                    |                                                                                                    |
|                                                                                                    | Drag and drop file                         | to be uploaded here or                                                                                                    |                                                                                                    |
|                                                                                                    |                                            |                                                                                                    |                                                                                                    |
|                                                                                                    | Br                                         | owse                                                                                                    |                                                                                                    |
|                                                                                                    |                                            | 12                                                                                                    |                                                                                                    |
| Annual Els have and and                                                                                                    |                                            |                                                                                                    | )                                                                                                    |
| Accepted file types: .ppt, .ppt, .                                                                                                    | pot, .potx                                 |                                                                                                    |                                                                                                    |
| 1                                                                                                    | 8.2                                        | 7.55                                                                                                    |                                                                                                    |
| Forsta                                                                                                    |                                            | Click to edit test                                                                                                    | Click to add test                                                                                                    |
| Click to edit text                                                                                                    | Click to edit text                         | Club for eith Margan laar anjver                                                                                                    | 1 Charles our Manael Isan Aprila                                                                                                    |
| ann ann ann ann ann ann ann ann ann ann                                                                                                    |                                            |                                                                                                    | C Class on and Master war of the                                                                                                    |
|                                                                                                    | Forsta                                     |                                                                                                    |                                                                                                    |
| _Title Slide                                                                                                    | 1_Section Header                           | Title and Content                                                                                                    | Title and Two Content - a                                                                                                    |
| Click to edit test                                                                                                    | Click to edit test                         | Click to edit test                                                                                                    | Click to edilitated                                                                                                    |
| - Claim to with Mander laws any loss                                                                                                    | - Dies is all Maler fait<br>Mytes<br>Wytes | - Chiel is with Maxim - Chiel is with Maxim - Chiel is with Maxim - Mark Julies - Mark Julies                                                                                                    | Chick to and facel Chick to add facel Chick to add facel Chick to add Martin face space Chick to add Martin face space                                                                                                    |
|                                                                                                    |                                            |                                                                                                    |                                                                                                    |
| lan manager and the second second sec | Li hammani                                 | lana di ana di | land the second statement of the second statement of t |
| itle and Two Content - b                                                                                                    | Title and Two Content (pink                | Title and Three Content (pink                                                                                                    | Comparison                                                                                                    |
|                                                                                                    | borders)                                   | borders)                                                                                                    |                                                                                                    |
|                                                                                                    | -                                          | • 1///                                                                                                    | ·                                                                                                    |
|                                                                                                    | Click to edit text                         |                                                                                                    |                                                                                                    |
|                                                                                                    | Noteon                                     | Click to edit text                                                                                                    |                                                                                                    |
|                                                                                                    |                                            |                                                                                                    |                                                                                                    |
| itle-Hexagon                                                                                                    | Agenda                                     | Divider-City                                                                                                    | Content-BG                                                                                                    |
|                                                                                                    | 81.673615568                               | en 2010/00/06/00/07/28                                                                                                    |                                                                                                    |
| Strate and state                                                                                                    | Chuk to set wort                           |                                                                                                    |                                                                                                    |
|                                                                                                    |                                            |                                                                                                    |                                                                                                    |
|                                                                                                    |                                            |                                                                                                    |                                                                                                    |
|                                                                                                    |                                            |                                                                                                    |                                                                                                    |
|                                                                                                    |                                            |                                                                                                    |                                                                                                    |

# **-**Forsta

System Layout Templates: Gives you access to the default system slide layouts and enables you to choose whether you want the PPT slide background to display and also set the slide size. When using this option, upload the PPT template (that you export into and can use as a background) under the "Export Format" section.

![](_page_37_Figure_2.jpeg)

- Back in the deck-builder interface, you can add new slides in the left-side panel by either clicking "+ New Slide" or expand the arrow next to "+ New Slide" to add in a new slide using a different slide layout
- The objects that can be added to your StoryCreator deck are charts, tables, images, shapes, and text boxes. Click the icon you want to add into the deck to begin working on that object.
- Object Settings:
  - "Questions" tab
    - Shows the different calculation types available for categorical and numerical variable types
    - All questions are shown in a scrollable and searchable list
    - Once a question is selected, you will see the associated answer list display on the right where you can pick and choose which answers should be included in your object

| Questions        | Splits III Time selections                                                                                                    |                        |                                                                                                    | -14 | Setup    | 25 |
|------------------|----------------------------------------------------------------------------------------------------|------------------------|----------------------------------------------------------------------------------------------------|-----|----------|----|
| SHOW RESULT AS   | QUESTIONS                                                                                                    | Show code              | ANSWERS                                                                                                    |     | Show cod | 8  |
| Percentage share | Select Question blocks 0                                                                                                    | a)                     |                                                                                                    |     | Q,       |    |
| Count            | ₩         = BgCountry           ₩         = BgCity           ₩         = Prepaid or Postpaid           ₩         = Prepaid or Postpaid           ₩         = Prepaid or Postpaid           ₩         = Gender           ₩         = Gender           ₩         = Brand awareness Top of mind           ₩         = Strand awareness in mind           ₩         = Spontaneous brand awareness - In mind - Swedish Ti           ♥         = Spontaneous brand awareness - In mind - Swedish Ti           ♥         = Spontaneous brand awareness - In mind - Telcom fi           ♥         = Spontaneous brand awareness - In mind - Telcom fi           ♥         = Spontaneous brand awareness - In mind - Tel Me Mu           ♥         = Spontaneous brand awareness - In mind - Tel Me Mu           ♥         = Spontaneous brand awareness - In mind - Tel Me Mu           ♥         = Spontaneous brand awareness - In mind - Denty/Com           ♥         = Spontaneous brand awareness - In mind - Denty/Com           ♥         = Spontaneous brand awareness - In mind - MTC | stecom<br>or You<br>re | Alti-           Dayray 7 decom           Four           Swedshift Talecom           Swedshift Talecom           Duty Catis           Tel Me More           Drift Me More           Donne Cati           Ocher           Den't know |     | Ţ        |    |
|                  | Calcul                                                                                                    | ite result             |                                                                                                    |     |          |    |

![](_page_38_Picture_0.jpeg)

- "Filters and splits" tab
  - Shows all filters that have been enabled in the back-end of the system
  - Select the check box next to the filter options you want to drill down into
  - The filter icon enables you to filter, the split icon allows you to compare

| ② Questions        | √ Filters and Splits | I Time selections |              |     |                                | -14  | Setup         | 55 |
|--------------------|----------------------|-------------------|--------------|-----|--------------------------------|------|---------------|----|
| APPLY FILTER       | SAND SPLITS          |                   |              |     |                                | Clea | ar all filter | 5  |
| Prepaid or Postpai | d .                  |                   | Age group    |     | Gender                         |      |               |    |
| No filter applied  | (Total base)         | T A               | 25-34, 35-44 | Y Y | No filter applied (Total base) |      | τJ            | 4  |
| Household Income   |                      |                   |              |     |                                |      |               |    |
| No filter applied  | (Total base)         | T Y               |              |     |                                |      |               |    |
|                    |                      |                   |              |     |                                |      |               |    |
|                    |                      |                   |              |     |                                |      |               |    |
|                    |                      |                   |              |     |                                |      |               |    |
|                    |                      |                   |              |     |                                |      |               |    |
|                    |                      |                   |              |     |                                |      |               |    |
|                    |                      |                   |              |     |                                |      |               |    |

- "Time Selections" tab
  - The "Time Period" dropdown allows you to set the time period you are reporting on:
    - Full Period: report on all the data that has been loaded into the project
    - Select last X periods: choose a time period that updates dynamically as new data is loaded in i.e., the last X number of days, weeks, months, etc.
    - Year-to-date: report on all data from the current year
    - Select start and stop date: report on a fixed time period
  - The "Intervals" option allows you to split the data by different time period options. "Full Period" means no interval is applied

| Questions                  | $\mathcal{V}$ Filters and Splits | Time selections    |           |         |             |   | -14 | Setup |
|----------------------------|----------------------------------|--------------------|-----------|---------|-------------|---|-----|-------|
| APPLY TIME SI              | LECTIONS                         |                    |           |         |             |   |     |       |
| Time period<br>Full period |                                  | ٥                  |           |         |             |   |     |       |
| Interval<br>Dav(s)         | Week(s) Mr                       | onth(s) Quarter(s) | Halfvear  | Yean's) | Full period | 1 |     |       |
| Day(s)                     | week(s) M                        | onul(s) Quarter(s) | Hati year | Tear(s) | Putt pendu  | 1 |     |       |
|                            |                                  |                    |           |         |             |   |     |       |
|                            |                                  |                    |           |         |             |   |     |       |
|                            |                                  |                    |           |         |             |   |     |       |

![](_page_39_Picture_0.jpeg)

- Visualization Types
  - When working in a chart, you will see all supported chart types and can click into each chart type and see additional options
  - When working in a table, you will see different default table styles

![](_page_39_Figure_4.jpeg)

- Settings Toolbar
  - At the top of the slide, you will see your main settings toolbar which includes all options for customizing your objects. Hover over each icon in the toolbar to see what the setting enables you to do
    - Format Chart: options related to the look-and-feel or design of your charts and tables including colors, fonts, etc.

![](_page_39_Picture_8.jpeg)

![](_page_40_Picture_0.jpeg)

• Series Settings: data-driven options such as sorting, low base warning/suppression rules, etc.

![](_page_40_Picture_2.jpeg)

 Apply Analysis allows you to run additional analyses within your charts and tables including benchmarking, statistical analysis, mean value series, and ranks (\*only available in tables\*). Click into the analysis you want to run, turn on the radio button to enable the test, and fill out the fields provided to you

| X Format chart Y 🏭 0.00 0.0 # Scale Move the A* A* A 🔛 defines settings Y | Apply analysis ~                                                                              |
|---------------------------------------------------------------------------|-----------------------------------------------------------------------------------------------|
|                                                                           | <ul> <li>G℃ Weighted/Unweighted data</li> <li>Benchmark</li> <li>Significance test</li> </ul> |
| 📕 Brand awareness Top of mind - 25-34 📕 Brand awar                        | Add Mean series                                                                               |

![](_page_41_Picture_0.jpeg)

#### Front End Cross table tool

• From the back-end, to access the "front-end" of Forsta Visualizations, where you build your reports, click the "Design/Preview Reports" button

![](_page_41_Picture_3.jpeg)

- In the left-side panel you can see your workbook settings related to creating a new workbook or opening a previously created or shared workbook
- Here you can also choose to save or share your workbook with other users
- You can also export all your workbooks to Excel using the Export option
- In the left-side panel you can also choose to add in new sheets, drag-anddrop to change the order, or right-click to rename a sheet

| WORKBOO         | oks <                                              |
|-----------------|----------------------------------------------------|
| New             |                                                    |
| 🗇 Open          |                                                    |
| 💾 Save          |                                                    |
| 🔛 Save as       |                                                    |
| Share           |                                                    |
| 🛆 Export to Exc | el 🕨                                               |
| SHEETS          | Export all sheets as separate sheets               |
|                 | Export all tables as separate sheets               |
| Hew sheet       | Export all sheets into one single sheet            |
| _               | Export selected sheet(s) as separate sheets        |
| Sheet 1         | Export selected sheet(s) tables as separate sheets |
|                 | Export selected sheet(s) into one single sheet     |
|                 |                                                    |
|                 |                                                    |

![](_page_42_Picture_0.jpeg)

- "Rows, Columns, and Filters" Tab
  - On the right side you have your build area which is where your tables are created using a drag-and-drop interface
  - From your list of questions, you can drag-and-drop variables into either the "Rows" section, the "Columns" section or the "Filters" section. You can also choose to hover over a question and choose to add as a Row, Column or Filter from the hover-over window

| Rows, Columns and Filters                                   | 📰 Generate table (0 cells)                                                               | Templates 🐉 Full screen                                                       |
|-------------------------------------------------------------|------------------------------------------------------------------------------------------|-------------------------------------------------------------------------------|
| Question blocks<br>Select options •                         | SHEET 1<br>$\underline{\mathcal{L}}$ Transpose $\mathcal{J}_{\mathbf{x}}$ Split settings |                                                                               |
| ٩)                                                          | Filters                                                                                  | Columns                                                                       |
| Show code                                                   | Time period Full period                                                                  |                                                                               |
| WTC                                                         |                                                                                          |                                                                               |
| Spontaneous advertising awareness - In mind -<br>Donut Call | Drop variables to be used as Filters here                                                | Drop variables to be used as Splits here                                      |
| Spontaneous advertising awareness - In mind -<br>Other      |                                                                                          |                                                                               |
| Spontaneous advertising awareness - In mind -<br>Don't know | Rows                                                                                     |                                                                               |
| Brand Consideration - Dapresy Telecom                       |                                                                                          |                                                                               |
| 😵 Brand Consideration - Four                                | 🚍 Add as questions                                                                       |                                                                               |
| # Brand Consideration - Swedish Telecom                     | 🙏 Add as splits                                                                          |                                                                               |
| P Brand Consideration - Sweet Talk                          | Y Add filters                                                                            |                                                                               |
| P Brand Consideration - Telecom for You                     |                                                                                          |                                                                               |
| P Brand Consideration - Duty Calls                          |                                                                                          |                                                                               |
| P Brand Consideration - Tel Me More                         | Drop variables to be used as Questions here                                              |                                                                               |
| 😵 Brand Consideration - DonkeyCom                           |                                                                                          |                                                                               |
| P Brand Consideration - WTC                                 |                                                                                          | To create a cross table drag and drop variables into the respective drop-zone |
| Pand Consideration - Donut Call                             |                                                                                          |                                                                               |
| Familiarity [1]                                             |                                                                                          |                                                                               |
| Familiarity (2)                                             |                                                                                          |                                                                               |
| Familiarity (3)                                             |                                                                                          |                                                                               |
| Familiarity [4]                                             |                                                                                          |                                                                               |
| Familiarity (5)                                             |                                                                                          |                                                                               |

# **-**Forsta

Next to your question in either the Rows or Columns, select the orange text that says "X of X selected". This will bring you to the answers associated with that question and you can select/deselect which answer options you want included in the table. Here you can also choose to create nets/grouped answers directly in the Cross Table. Simply give your net a name and choose which answers to net. This can now be included in your Cross Table.

| Spontaneous advertising awareness - In mind -<br>Support Tally                   | Rows                   |                          |                                      |
|----------------------------------------------------------------------------------|------------------------|--------------------------|--------------------------------------|
| Sweet talk     Spontaneous advertising awareness - In mind -     Telecom for You | Y☐ Table breaks        |                          |                                      |
| Spontaneous advertising awareness - In mind -<br>Duty Calls                      | BRAND CONSIDERATI ×    | CREATE GROUPED AN SWER × |                                      |
| P Spontaneous advertising awareness - In mind -                                  | Show code              | Label                    |                                      |
| Tel Me More                                                                      | (P                     | Top 2 Box                |                                      |
| <ul> <li>Spontaneous advertising awareness - In mind -<br/>DonkyCom</li> </ul>   | All                    | Answers                  |                                      |
| P Spontaneous advertising awareness - In mind -                                  | 👯 1 Not at all likely  | ٩)                       |                                      |
| WTC                                                                              | <u>₩</u> 2             | 1 Not at all likely      | Generate table                       |
| Spontaneous advertising awareness - In mind -                                    | II 3.                  | 2                        | Number of cells to be calculated: 18 |
| Donut Call                                                                       | <u>∥</u> 4             | 🗆 3                      |                                      |
| P Spontaneous advertising awareness - In mind -                                  | III 5 Very likely      | <b>Z</b> 4               |                                      |
| Other                                                                            | III Don't know         | 5 Very likely            |                                      |
| Spontaneous advertising awareness - In mind -<br>Don't know                      | Add net/grouped answer | Don't know               |                                      |
| 🚏 Brand Consideration - Dapresy Telecom 🛛 💳                                      |                        | Save                     |                                      |
| 😵 Brand Consideration - Four 🛛 💻 🦊                                               |                        |                          |                                      |

- In the filter selection, click the variable(s) you have selected as a filter and select which filter options you want to filter by
- In the "Time Period" section, you can define the time period you are reporting on:
  - Full Period: report on all the data that has been loaded into the project
  - Select last X periods: choose a time period that updates dynamically as new data is loaded in i.e., the last X number of days, weeks, months, etc.
  - Year-to-date: report on all data from the current year
  - Select start and stop date: report on a fixed time period

![](_page_44_Picture_0.jpeg)

• Once your table is set up, click the blue "Generate Table: button to run the cross tabs

| Itters                                                                                                    | Columns                   |                                                         |
|----------------------------------------------------------------------------------------------------|---------------------------|---------------------------------------------------------|
| Time period Last 2 Year(s)                                                                                                    | Age group 6 of 6 selected | Household Income 3 of 8 selected                        |
| tows       Table breaks       Brand Consideration - Dapresy Telecom       7 of 7 selected                                              |                           |                                                         |
| <ul> <li>Brand Consideration - Four 7 of 7 selected</li> <li>Brand Consideration - Swedish Telecom</li> <li>7 of 7 selected</li> </ul> |                           | Generate table<br>Number of cells to be calculated: 189 |
|                                                                                                    |                           |                                                         |

- Once generated, you can then access the settings toolbar within the "Generate table" tab.
  - Calculations include additional calculation types i.e. counts, means, etc.
  - Splits choose whether your banners should be nested or un-nested and add in totals
  - Use weight weighted or unweighted data
  - Decimals how many decimal places should display
  - Base weighted or unweighted base and where it should display within the Cross Table
  - Page Breaks adds in a page break after each selected question which changes the Cross Table from one stacked table to individual tables per question
  - Table Key choose information to display at the top of your table. This information also exports to Excel

| Rows, Columns and Filters | Generate table (189 cells)      | 📕 Tempistes | Full screen |
|---------------------------|---------------------------------|-------------|-------------|
| @~ J_x~ [52]              | )⊡ ≣`` <b>™</b> ` ø` <u>∠</u> I | T L         |             |

![](_page_45_Picture_0.jpeg)

- Multiple settings from the toolbar provide you with a "More..." option which links you to the "Calculations" tab
- "Calculations" Tab:
  - Includes additional details and granularity on settings
  - The "Calculations" tab is also where you can run analyses within your Cross Tables including benchmarking, statistical analysis, mean value series, ranks, and correlation analyses. Click into the analysis you want to run, turn on the radio button to enable the test, and fill out the fields provided to you
  - Within the "Calculations" tab you can also access "Compute Variables" which allows you or your end users to create their own custom variables directly in the Cross Table:

| Rows, Columns and Filters | Calculations      | Generate table (159 cells)                                                                                                    | Templates | Full screen |
|---------------------------|-------------------|----------------------------------------------------------------------------------------------------|-----------|-------------|
| ST                        | ANDARD CALCULA    | TIONS                                                                                                    |           |             |
| B/                        | ASE SIZE OPTIONS  |                                                                                                    |           |             |
| SI                        | GNIFICANCE TESTI  | NG Contraction of the second second |           |             |
| B                         | ENCHMARK          |                                                                                                    |           |             |
| R                         | ANK               |                                                                                                    |           |             |
| CC                        | OMPUTE VARIABLE   | S                                                                                                    |           |             |
|                           | Compute variables |                                                                                                    |           |             |

 "Define answers" tab is where you will give the new variable a code, a name, choose how many answers it should have, and define the answer labels

| ve                   | culations    |             |                 |
|----------------------|--------------|-------------|-----------------|
| Code<br>New Variable |              | ]           | Number of answe |
| eport text           |              |             |                 |
|                      | 1d<br>1<br>2 | Report text |                 |
|                      |              |             |                 |
|                      |              |             |                 |

![](_page_46_Picture_0.jpeg)

- "Define calculations" tab is where you will define the expressions for each of your answer options:
  - 1. Select the answer option from the dropdown
  - 2. Select the variable from the Questions dropdown
  - 3. Select the answers from the answer list that displays below the selected question and "Add to expression"
  - 4. The expression box can be typed into via the keyboard or the buttons under the "Operator" sector can be used
  - 5. Standard Boolean Logic is used to set expressions
  - 6. Click "Save"

| Save state of the sale of the sale of the |            |  |
|----------------------------------------------------------------------------------------------------|------------|--|
| Answer alternative 1 - 1<br>Questions (Question id - Code - Report text)                                                                                                    | ~          |  |
| 1-Country - BgCountry                                                                                                    |            |  |
| Answers alternatives of selected Question                                                                                                    | Expression |  |
| 1 - United States<br>2 - Canada                                                                                                    |            |  |
|                                                                                                    | -          |  |
| Onarstar                                                                                                    |            |  |
| operator                                                                                                    |            |  |
| = V Add to expression                                                                                                    |            |  |

- This variable will now be at the bottom of the questions list under the "Rows, Columns and Filters" tab
- In the top right there is a button for "Templates". Templates allow you to save default settings and variable selections.
  - Save a new template by giving it a name and choosing whether you want it on by default
  - You can access all saved templates from the Templates button in the top right corner, or directly within the "Rows, Columns, and Filters" tab when building your Cross Tables
- When exporting from the left-side panel, you can customize how your export functions:
  - You can export your entire workbook or just a selected sheet
  - You can also export all tables into one Excel sheet or to export all tables as separate Excel sheet

![](_page_47_Picture_0.jpeg)

### **Additional Information**

For further assistance during your trial, there are two ways you can seek help:

- 1. Review the <u>Knowledge Base</u> which offers training videos and a searchable database.
- 2. E-mail the **Forsta Global Tech Sales** team if you need more one-on-one assistance.
- Dashboard demo examples: <u>https://demo.forsta.com/visualizations</u>
- Data import tips: <u>https://forstavisualizations.zendesk.com/hc/en-us/articles/4410171502363-How-Should-My-Data-Look-</u>

We are committed to ensuring the Forsta Visualizations tool meets your needs as you're going through this evaluation period.